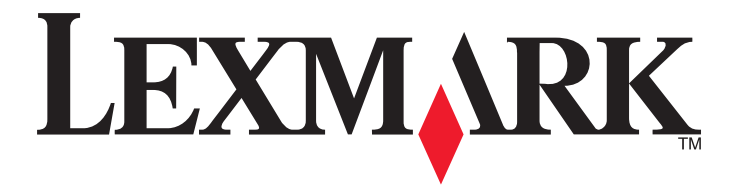

## Hızlı Başvuru

www.lexmark.com

## İçindekiler

| Yazıcıyı tanıma                                                           | 4  |
|---------------------------------------------------------------------------|----|
| Yazıcının kontrol panelini kullanarak                                     | 4  |
| Yazıcı kontrol paneli ışık sekanslarını anlama                            | 5  |
| Yerlesik Web Sunucusu'nu kullanma                                         | 8  |
| Menü ayarları ve ağ ayarları sayfalarını yazdırma                         | 8  |
| Yerel Yazıcı Ayarları Yardımcı Programını Kullanma                        | 9  |
| Yerel Yazıcı Ayarları Yardımcı Programını Yükleme                         | 9  |
| Kağıt ve özel ortam yükleme                                               | 10 |
| Kağıt boyutunu ve türünü ayarlama                                         | 10 |
| Universal kağıt ayarlarını yapılandırma                                   | 10 |
| Standart kutuyu ve kağıt durdurucuyu kullanma                             | 11 |
| Tepsilere kağıt yükleme                                                   | 11 |
| Çok amaçlı besleyiciyi yükleme                                            | 16 |
| Tepsileri bağlantılandırma ve bağlantılarını kaldırma                     | 19 |
| Tepsileri bağlantılandırma ve bağlantılarını kaldırma                     | 19 |
| Özel bir kağıt türünü yapılandırma                                        |    |
| Ozel bir kağıt turu atama                                                 | 20 |
| Yazdırma                                                                  | 21 |
| Belge yazdırma                                                            | 21 |
| Bir belge yazdırma                                                        | 21 |
| Toner koyuluğunu ayarlama                                                 |    |
| Bilgisayardan bir yazdırma işi iptal etme                                 | 22 |
| Sıkışmaları giderme                                                       | 23 |
| Sıkışma bölgelerine erişim                                                | 23 |
| [x]-sayfa sıkışması, ön kapağı açın. [20y.xx]                             | 24 |
| [x]-sayfa sıkışması, arka kapağı açın. [20y.xx]                           |    |
| [x]-sayfa sıkışması, standard kutuyu temizleyin. [20y.xx]                 |    |
| [x]-sayfa sıkışması, dupleksi temizlemek için tepsi 1'i çıkarın. [23y.xx] | 32 |
| [x]-sayfa sıkışması, tepsiyi çıkarın [x]. [24y.xx]                        | 35 |
| [x]-sayfa sıkışması, manuel besleyiciyi temizleyin. [250.xx]              | 37 |
| Yazıcı mesajlarını anlama                                                 | 39 |
| Toner kartuşu mesajları                                                   |    |

| Kartuş, görüntüleme ünitesi eşleşmiyor [41.xy]                            |    |
|---------------------------------------------------------------------------|----|
| Kartuş az [88.xx]                                                         | 40 |
| Kartuş bitmek üzere [88.xy]                                               | 40 |
| Kartuş çok az [88.xy]                                                     | 41 |
| Lexmark dışı kartuş, Kullanıcı Kılavuzu'na bakın [33.xy]                  | 41 |
| Kartuşu değiştirin, 0 sayfa kaldı (yaklaşık) [88.xy]                      | 42 |
| Kartuşu değiştirin, yazıcı bölgesi uyuşmuyor [42.xy]                      | 44 |
| Eksik veya yanıt vermeyen kartuşu geri takın [31.xy]                      | 45 |
| Desteklenmeyen kartuşu değiştirin [32.xy]                                 | 47 |
| Görüntüleme ünitesi mesajları                                             | 48 |
| Görüntüleme ünitesi az [84.xy]                                            | 48 |
| Görüntüleme ünitesi azalıyor [84.xy]                                      | 49 |
| Görüntüleme ünitesi çok az [84.xy]                                        | 49 |
| Lexmark dışı görüntüleme ünitesi, Kullanıcı Kılavuzu'na bakın [33.xy]     | 50 |
| Görüntüleme ünitesini değiştirin, 0 sayfa kaldı (yaklaşık) [84.xy]        | 51 |
| Eksik veya yanıt vermeyen görüntüleme ünitesini geri takın [31.xy]        | 52 |
| Desteklenmeyen görüntüleme ünitesini değiştirin [32.xy]                   | 53 |
| Kağıt yükleme mesajları                                                   | 54 |
| Yanlış kağıt boyutu, [paper source] açın [34]                             | 54 |
| [paper source] kaynağına [custom type name] [orientation] yükleyin        |    |
| [paper source] kaynağına [custom type string] [orientation] yükleyin      | 57 |
| [paper source] kaynağına [paper size] [orientation] yükleyin              | 58 |
| [paper source] kaynağına [paper type] [paper size] [orientation] yükleyin | 59 |
| Elle Besleyiciye [custom type name] [orientation] yükleyin                | 60 |
| Elle Besleyiciye [custom type string] [orientation] yükleyin              | 61 |
| Elle Besleyiciye [paper size] [orientation] yükleyin                      | 62 |
| Elle Besleyiciye [paper type] [paper size] [orientation] yükleyin         | 63 |
| Standart çıkış kutusundan kağıt çıkar                                     | 64 |
| Yazıcı iletişimi hata mesajları                                           | 64 |
| Ağ [x] yazılım hatası [54]                                                | 64 |
| Standart paralel port devre dışı [56]                                     | 66 |
| Standart ağ yazılım hatası [54]                                           | 67 |
| Arka USB bağlantı noktası devre dışı [56]                                 | 69 |
| Yetersiz bellek hata mesajları                                            | 70 |
| İşi harmanlamak için bellek yetersiz [37]                                 | 70 |
| Kaynak Kaydetme özelliğini desteklemek için bellek yetersiz [35]          | 72 |
| Bellek Dolu [38]                                                          | 73 |
| Çeşitli mesajlar                                                          | 74 |
| Ön kapağı kapatın                                                         | 74 |
| Karmaşık sayfa, bazı veriler yazdırılamayabilir [39]                      | 75 |
| PPDS yazı tipi hatası [50]                                                | 76 |
| Yazıcının yeniden başlatılması gerekti. Son iş eksik olabilir.            | 78 |
| Servis hatası                                                             | 79 |
| Çok fazla tepsi takılı [58]                                               | 80 |

## Yazıcıyı tanıma

**Not:** Yazdırma sunucusuna bağlı ağ yazıcıları veya yazıcılar için yazıcınızın durumunu Yerleşik Web Sunucusu yoluyla da kontrol edebilirsiniz.

## Yazıcının kontrol panelini kullanarak

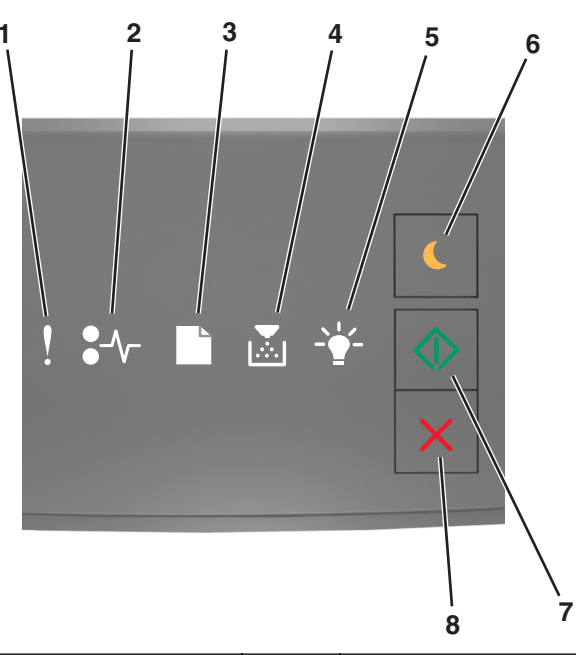

|   | lşık veya düğme                                       | Renkli | Açıklama                                                                                |
|---|-------------------------------------------------------|--------|-----------------------------------------------------------------------------------------|
| 1 | Hata ışığı                                            | Sarı   | Bir hata oluştu.                                                                        |
| 2 | Kağıt sıkışması ışığı                                 | Sarı   | Bir kağıt sıkıştı.                                                                      |
| 3 | Kağıt yükle veya kaldır ışığı                         | Sarı   | Kağıt tepsiye yüklenmeli veya kutudan çıkarılmalıdır.                                   |
| 4 | Toner az veya görüntüleme ünitesini<br>değiştir ışığı | Sarı   | Toner kartuşunda toner azalmış veya görüntüleme<br>ünitesinin değiştirilmesi gerekiyor. |
| 5 | Hazır veya veri ışığı                                 | Yeşil  | Yazıcı Hazır durumda.                                                                   |

|   | lşık veya düğme           |   | Renkli  | Açıklama                                                                      |
|---|---------------------------|---|---------|-------------------------------------------------------------------------------|
| 6 | Uyku düğmesi ve ışığı     |   | Sarı    | Bunu Uyku modunu veya Hazırda Bekleme modunu<br>etkinleştirmek için kullanın. |
| 7 | Başlat düğmesi ve ışığı   |   | Yeşil   | Bunu bir yazdırma işini başlatmak için kullanın.                              |
| 8 | Durdur veya iptal düğmesi | X | Kırmızı | Bunu bir yazdırma işini iptal etmek için kullanın.                            |

## Yazıcı kontrol paneli ışık sekanslarını anlama

Yazıcı kontrol paneli ışıkları, ışık sekansına bağlı olarak farklı anlamlara gelebilir. Işıklar yazıcı durumunu, bir uyarıyı veya bir hatayı gösterecek şekilde açık, kapalı, yanıp sönen veya yavaş yanıp sönen olabilir. Bazı hataların aynı ışık sekansı vardır. Aşağıdaki tabloda ışıkların görünümleri gösterilmektedir.

| Açık | Yanıp sönüyor | Yavaşça yanıp sönüyor |
|------|---------------|-----------------------|
| Ş    |               |                       |
| 8-1  | 84            | 8                     |
|      |               | C                     |
|      |               |                       |
|      | SP3           | P                     |
|      |               |                       |

Yazıcı kontrol paneli ışık sekansı aşağıdaki tabloda gösterilen bir ışık sekansı ile eşleşiyorsa, aynı satırdaki mesaja bakın.

| lşık sekansı |      | Mesaj |  |                                                        |
|--------------|------|-------|--|--------------------------------------------------------|
| !            | ●-^- |       |  |                                                        |
| Ş            |      |       |  | <u>Ön kapağı kapatın</u>                               |
| Ş            |      |       |  | Görüntüleme ünitesini değiştirin                       |
| Ş            | -≁-  |       |  | <u>Desteklenmeyen toner kartuşu</u><br><u>değiştir</u> |
| ļ            | -^-  |       |  | Desteklenmeyen görüntüleme<br>ünitesini değiştirin     |

| lşık sekansı  |                  |                 |             |               |              | Mesaj                                           |
|---------------|------------------|-----------------|-------------|---------------|--------------|-------------------------------------------------|
| !             | <b>●</b> -⁄      |                 |             |               |              |                                                 |
| Ş             |                  |                 |             |               |              | Toner kartuş, görüntüleme ünitesi<br>eşleşmiyor |
| Ş             | -∿-8             | ß               |             |               |              | Yazdırma işi iptal ediliyor                     |
|               |                  |                 |             | <b>E</b>      |              | Arabellek temizleniyor                          |
|               |                  |                 |             | <b>\$</b> }   |              | Çözünürlük azaltıldı                            |
| Yazıcı kontro | bl paneli ışıkla | arı teker teker | soldan sağa | tekrarlayarak | yanıp söner. | Lexmark olmayan toner kartuş                    |
|               |                  |                 |             |               |              | Lexmark olmayan görüntüleme<br>ünitesi          |
|               |                  |                 |             | <b>\$*</b>    | $\Diamond$   | Yazıcının yeniden başlatılması<br>gerekti       |
|               |                  |                 |             |               |              | Toner kartuş çok az                             |
| 8             |                  |                 |             |               |              | Görüntüleme ünitesi çok az                      |
|               |                  |                 |             |               |              | Toner kartuş bitmek üzere                       |
|               |                  |                 |             |               |              | Görüntüleme ünitesi bitmek üzere                |
|               | 84>              | C               |             | <b>\$</b> }   |              | <u>Servis hatası</u>                            |
|               |                  |                 |             |               |              | Kağıt yükleyin                                  |
|               |                  |                 |             |               |              | <u>Standart seleden kağıtları çıkarın</u>       |
|               |                  |                 |             |               |              | Toner kartuşu az                                |
|               |                  |                 |             |               |              | <u>Görüntüleme ünitesi az</u>                   |
|               |                  |                 |             |               |              | Hazır                                           |
|               |                  |                 |             |               |              | Bekliyor                                        |
|               |                  |                 |             |               |              | Meşgul                                          |
|               |                  |                 |             |               |              | Hazır değil                                     |

Yazıcı kontrol paneli ışık sekansı, aşağıdaki tablodaki "Birincil ışık sekansı" sütununda yer alan bir ışık sekansı

ile eşleşiyorsa, yazdırma işlemine devam etmek için, gerekirse, yazıcı kontrol panelindeki O düğmesine hızlıca iki kez basın. "Ek ışık sekansı" sütununda eşleşen bir ışık sekansı arayın ve aynı satırdaki mesaja bakın.

| Birin | irincil ışık sekansı |  |             | Ek ışık sekansı |            |   |               |   |       | Mesaj |            |                                                                       |
|-------|----------------------|--|-------------|-----------------|------------|---|---------------|---|-------|-------|------------|-----------------------------------------------------------------------|
| !     | •-^-                 |  |             | - <u>+</u> -    |            | ! | <b>●</b> -∿-  |   |       |       |            |                                                                       |
| Ŷ     |                      |  | <b>&gt;</b> |                 |            | Ŷ | -≁-           |   |       |       |            | Eksik veya yanıt vermeyen toner kartuş                                |
| Ŷ     |                      |  | Þ           |                 |            | Ŷ | 84>           |   |       |       |            | Toner kartuşunu değiştirin                                            |
| Ŷ     |                      |  | <b>•</b>    |                 |            | Ŷ |               | D |       |       |            | <u>Toner kartuşu, yazıcı bölgesi uyuşmuyor</u>                        |
| Ŷ     |                      |  |             |                 |            | Ŷ | <del>8-</del> |   |       |       |            | Eksik veya yanıt vermeyen görüntüleme<br><u>ünitesi</u>               |
| Ŷ     |                      |  |             |                 | $\Diamond$ | Ŷ | -∿-8          |   |       |       | $\Diamond$ | <u>Standart ağ yazılım hatası</u>                                     |
| Ŷ     |                      |  |             |                 | $\Diamond$ | Ŷ | 84>           |   |       |       | $\Diamond$ | Ağ [x] yazılım hatası                                                 |
| Ŷ     |                      |  |             |                 | $\Diamond$ | Ŷ |               |   | ,<br> |       | $\Diamond$ | İşi harmanlamak için bellek yetersiz                                  |
| Ŷ     |                      |  |             |                 |            | Ŷ |               |   |       |       | ٨          | PPDS yazı tipi hatası                                                 |
| Ŷ     |                      |  |             |                 |            | Ŷ |               |   |       |       |            | Karmaşık sayfa                                                        |
| Ŷ     |                      |  |             |                 |            | Ŷ |               |   |       | Ŷ     | ٨          | Kaynak Kaydetme özelliğini destek-<br>lemek için bellek yetersiz      |
| Ŷ     |                      |  |             |                 |            | Ŷ | <b>8</b>      | B |       |       |            | <u>Standart paralel bağlantı noktası devre</u><br><u>dışı</u>         |
| Ŷ     |                      |  |             |                 |            | Ŷ | 84>           | B |       |       | $\Diamond$ | Arka USB bağlantı noktası devre dışı                                  |
| Ŷ     |                      |  |             |                 |            | Ŷ |               |   |       |       |            | Çok fazla tepsi takılı                                                |
| Ŷ     |                      |  |             |                 |            | Ŷ |               |   |       |       |            | Yanlış kağıt boyutu                                                   |
| Ŷ     |                      |  |             |                 |            | Ŷ |               |   |       |       | $\Diamond$ | Bellek dolu                                                           |
|       | -∿-8                 |  |             |                 |            |   | -∿-8          |   |       |       |            | Kağıt sıkışması, standard kutuyu temiz-<br>leyin.                     |
|       | -~-8                 |  |             |                 | $\Diamond$ |   |               | D |       |       | $\Diamond$ | Kağıt sıkışması, dupleksi temizlemek<br>için standart tepsiyi çıkarın |

| Birin | Birincil ışık sekansı |  |  |  | Ek ış      | Ek ışık sekansı |               |  |       |  | Mesaj      |                                                                              |
|-------|-----------------------|--|--|--|------------|-----------------|---------------|--|-------|--|------------|------------------------------------------------------------------------------|
| !     | <b>●</b> -⁄~-         |  |  |  |            | !               | <b>●</b> -⁄γ- |  |       |  |            |                                                                              |
|       | 2~                    |  |  |  |            |                 | 2~            |  |       |  |            | Kağıt sıkışması, arka kapağı açın                                            |
|       |                       |  |  |  | *          |                 |               |  |       |  | ×          | <u>Kağıt sıkışması, dupleksi temizlemek</u><br>için standart tepsiyi çıkarın |
|       | -∿-8                  |  |  |  |            |                 | 8-1-          |  |       |  |            | <u>Kağıt sıkışması, ön kapağı açın</u>                                       |
|       | -∿-8                  |  |  |  | $\Diamond$ |                 | 8≁-           |  |       |  | $\Diamond$ | Kağıt sıkışması, standart tepsiyi çıkarın                                    |
|       | -∿-8                  |  |  |  |            |                 | 8-1-          |  |       |  | $\Diamond$ | Kağıt sıkışması, isteğe bağlı tepsiyi<br>çıkarın                             |
|       | -≁-8                  |  |  |  | $\Diamond$ |                 | 8-1           |  | ,<br> |  | $\Diamond$ | Kağıt sıkışması, manuel besleyici                                            |

## Yerleşik Web Sunucusu'nu kullanma

Not: Bu fonksiyon yalnızca yazdırma sunucularına bağlı yazıcılar veya ağ yazıcılarında bulunur.

Yerleşik Web Sunucusu kullanarak:

- Yazıcı sarf malzemelerinin durumunu denetleyin.
- Sarf malzemesi bildirimlerini yapılandırın.
- Yazıcı ayarlarını yapılandırın.
- Ağ ayarlarını yapılandırın.
- Raporları görüntüleyin.

Yazıcınız için Katıştırılmış Web Sunucusu'na erişmek için:

1 Bir ağ kurulum sayfası veya menü ayarları sayfası yazdırarak ve sonra TCP/IP bölümünü bularak yazıcı IP adresini alın.

Daha fazla bilgi için, bkz., "Menü ayarları ve ağ ayarları sayfalarını yazdırma", sayfa 8.

Notlar:

- IP adresi, 123.123.123.123 gibi nokta işareti ile ayrılan dört rakam dizisinden oluşur.
- Bir proxy sunucu kullanıyorsanız, Web sayfasını doğru yüklemek için bir süreliğine devre dışı bırakın.
- 2 Bir Web tarayıcısı açın ve adres alanına yazıcının IP adresini yazın.
- 3 Enter tuşuna basın.

## Menü ayarları ve ağ ayarları sayfalarını yazdırma

Geçerli menü ayarlarını gözden geçirmek ve yazıcı seçeneklerinin doğru takılıp takılmadığını kontrol etmek için bir menü ayarları sayfasını yazdırın. Yazıcının geçerli ağ ayarlarını ve sarf malzemelerinin durumunu içeren ağ ayarları sayfası aynı zamanda yazdırılır.

En az dört saniye kadar yazıcı kontrol panelindeki 🙆 düğmesine basın.

### Notlar:

- Hiçbir menü ayarını değiştirmediyseniz, menü ayarları sayfasında bütün varsayılan fabrika ayarları listelenir. Menülerde seçim yapıp başka ayarlar kaydettiğinizde, bu yeni ayarlar kullanıcı varsayılan ayarları olarak fabrika varsayılan ayarlarının yerini alır.
- Durumun Bağlı olduğunu görmek için ağ ayarları sayfasının ilk bölümünü kontrol ettiğinizden emin olun. Durum Bağlı Değil ise, LAN bağlantısı aktif olmayabilir veya ağ kablosu hasarlı olabilir. Çözüm için sistem desteğinden sorumlu kişiye başvurun ve ardından başka bir ağ kurulumu sayfası yazdırın.

## Yerel Yazıcı Ayarları Yardımcı Programını Kullanma

Yerel Yazıcı Ayarları Yardımcı Programı bir USB veya paralel bağlantı kablosuyla yerel olarak bağlanmış bir bilgisayara bağlı bir yazıcının ayarlarını değiştirmenizi ve kaydetmenizi sağlar.

Yerel Yazıcı Ayarları Yardımcı Programı'nı indirmek ve yüklemek için, bkz. <u>"Yerel Yazıcı Ayarları Yardımcı Programını Yükleme", sayfa 9</u>.

Yerel Yazıcı Ayarları Yardımcı Programına erişmek için:

## Windows 8 işletim sisteminde

Arama kısmında, local printer settings utility yazın ve şuraya gidin:

Uygulama listesi >Local Printer Settings Utility

## Windows 7 veya daha öncesi için

- 1 🕗 veya Başlat'ı tıklatın.
- 2 Tüm Programlar veya Programlar >Lexmark >Local Printer Settings Utility'yi tıklatın.

Ayarlarınızı kaydetmek için, Eylemler >Ayarları Uygula'yı tıklatın.

Ayrıca ayarları bir komut dosyasına kaydederek ayarlarınızı diğer yazıcılara dağıtabilirsiniz. Ayarlarınızı bir komut dosyasına kaydetmek için, **Eylemler >Komut Dosyası Olarak Kaydet**'i tıklatın.

## Yerel Yazıcı Ayarları Yardımcı Programını Yükleme

- 1 <u>http://support.lexmark.com</u> adresini ziyaret edin ve sonra yazılımı indirin:
- 2 Yazılım yükleyici paketini çift tıklatın.
- 3 Bir yükleme türü seçin ve sonra Yükle'yi tıklatın.
- 4 Yüklemeyi başlatmak için Yükle'yi tıklatın.
- 5 Lisans sözleşmesini kabul etmek için Kabul Ediyorum düğmesini tıklatın.
- 6 Devam seçeneğini tıklatın ve sonra bilgisayar ekranındaki yönergeleri izleyin.

#### Notlar:

- Tüm yazdırma işleri için toner koyuluğunu, güç tasarrufunu ve kağıt boyutu ayarlarını değiştirmek için Yerel Yazıcı Ayarları Yardımcı Programı'nı kullanın. Tek tek yazdırma işleri için bu ayarları değiştirmek için yazıcı yazılımını kullanın.
- Bu yardımcı program yalnızca belirli yazıcı modellerinde desteklenir.

## Kağıt ve özel ortam yükleme

### Notlar:

- Yerleşik Web Sunucusu yalnızca yazıcı sunucularına bağlı yazıcılarda veya ağ yazıcılarında kullanılabilir.
- Yerel Yazıcı Ayarları Yardımcı Programı ve Yazıcı Ayarları sadece belirli yazıcılarda çalışır.

## Kağıt boyutunu ve türünü ayarlama

### Yerleşik Web Sunucusu'nu kullanma

1 Bir Web tarayıcısı açın ve adres alanına yazıcının IP adresini yazın.

#### Notlar:

- Bir ağ kurulum sayfası veya menü ayarları sayfası yazdırabilir ve IP adresini TCP/IP bölümünde bulabilirsiniz. IP adresleri, 123.123.123.123 gibi nokta işareti ile ayrılan dört rakam dizisinden oluşur.
- Bir proxy sunucu kullanıyorsanız, Web sayfasını doğru yüklemek için bir süreliğine devre dışı bırakın.
- 2 Ayarlar >Kağıt Menüsü öğesini tıklatın.

### Bilgisayardaki yazıcı ayarlarını kullanma

İşletim sisteminize bağlı olarak Yerel Yazıcı Ayarları Yardımcı Programı'ndan veya Yazıcı Ayarları'ndan Kağıt menüsüne erişin.

Not: Kağıt boyutu ve türü ayarları fabrika varsayılan ayarlarına sıfırlanana kadar korunur.

## Universal kağıt ayarlarını yapılandırma

Universal kağıt boyutu ayarı yazıcı menülerinde bulunmayan kağıt boyutlarına yazdırmanızı sağlayan kullanıcı tanımlı bir ayardır.

### Notlar:

- Desteklenen en büyük Universal boyutu: 216 x 355,6 mm'dir (8,5 x 14 inç).
- Çok amaçlı besleyicide desteklenen en küçük desteklenen Universal boyut 76 x 127 mm'dir (3 x 5 inç). İsteğe bağlı tepside desteklenen en küçük desteklenen Universal boyut 183 x 210 mm'dir (7,2 x 8,3 inç).

### Embedded Web Server'ı kullanma

- **1** Bir Web tarayıcısı açın ve adres alanına yazıcının IP adresini yazın.
- 2 Ayarlar >Kağıt Menüsü >Universal Ayarları'nı tıklatın.
- 3 Ölçü birimini seçin veya Dikey Genişlik veya Dikey Uzunluk'u tıklatın.
- 4 Ayarı değiştirin ve sonra Gönder'i tıklatın.

### Bilgisayardaki yazıcı ayarlarını kullanma

- 1 İşletim sisteminize bağlı olarak Yerel Yazıcı Ayarları Yardımcı Programı'ndan veya Yazıcı Ayarları'ndan Kağıt menüsüne erişin.
- 2 Universal kağıt boyutunu içeren tepsiyi seçin ve sonra kağıt boyutu olarak Universal'ı seçin.

## Standart kutuyu ve kağıt durdurucuyu kullanma

Standart çıkış selesi 150 yaprağa kadar 75-g/m<sup>2</sup> (20-lb) ağırlığında kağıt alır. Baskıları yüzü aşağı bakacak şekilde alır. Standart kutuda kağıdın yığılırken selenin önünden kaymasını önleyen bir kağıt durdurucu bulunur.

Kağıt durdurucuyu açmak için ileri dönecek şekilde çekin.

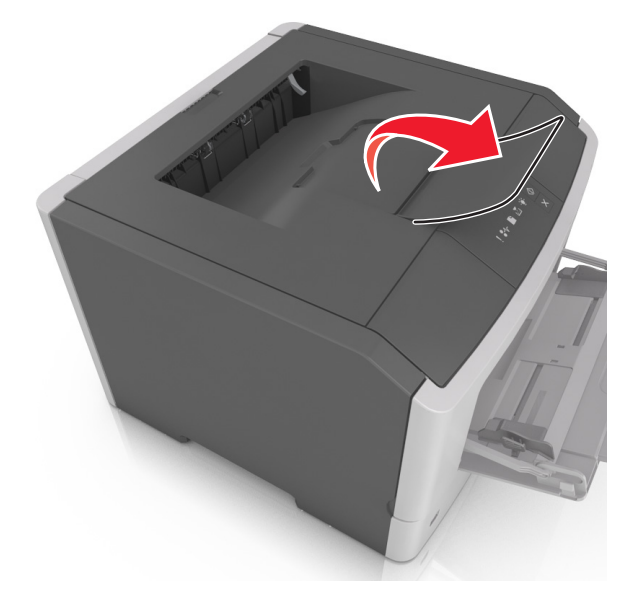

Not: Yazıcıyı başka bir konuma taşırken kağıt durdurucuyu kapatın.

## Tepsilere kağıt yükleme

**DİKKAT—YARALANMA TEHLİKESİ:** Donanımın arızalanma riskini azaltmak için her tepsiyi ayrı ayrı yükleyin. Diğer tüm tepsileri kullanılmadıkları sürece kapalı tutun.

1 Tepsiyi tamamen dışarı çekin.

**Not:** Tepsileri bir iş yazdırılırken veya yazıcının kontrol panelinde aşağıdaki ışık dizisi yanıp sönerken çıkarmayın. Aksi takdirde kağıt sıkışabilir.

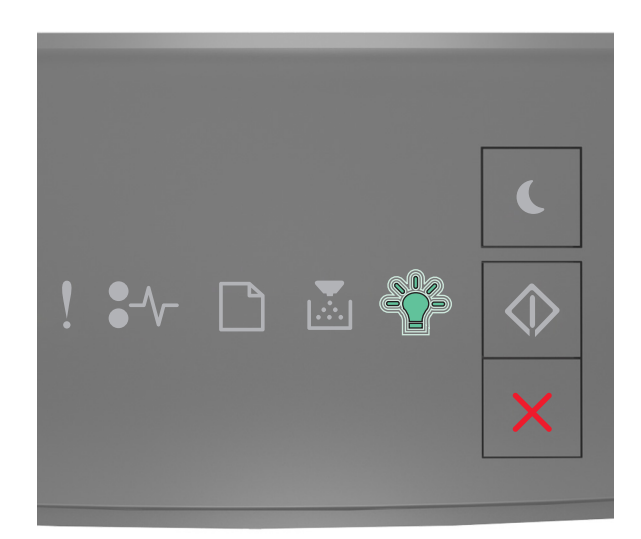

## Meşgul

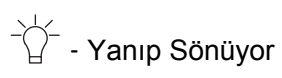

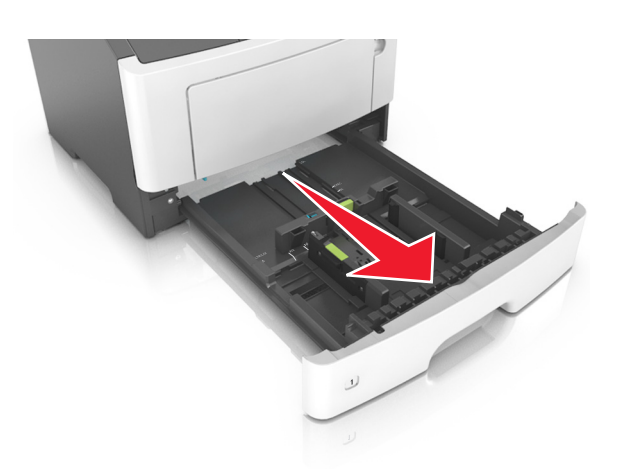

**2** Genişlik kılavuzu çıkıntısını sıkıştırın ve yüklediğiniz kağıt boyutu için doğru konuma kaydırın.

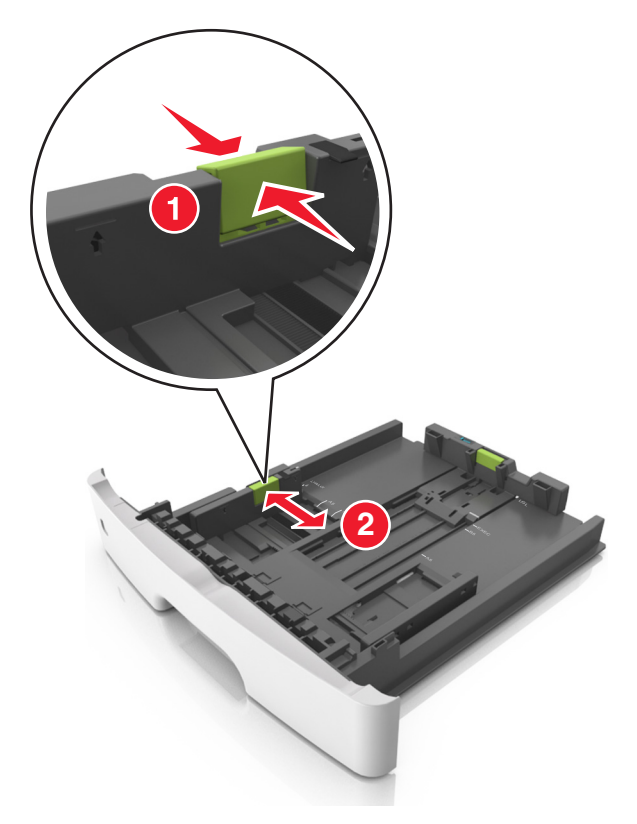

**3** Uzunluk kılavuzu çıkıntısını sıkıştırın ve yüklediğiniz kağıt boyutu için doğru konuma kaydırın.

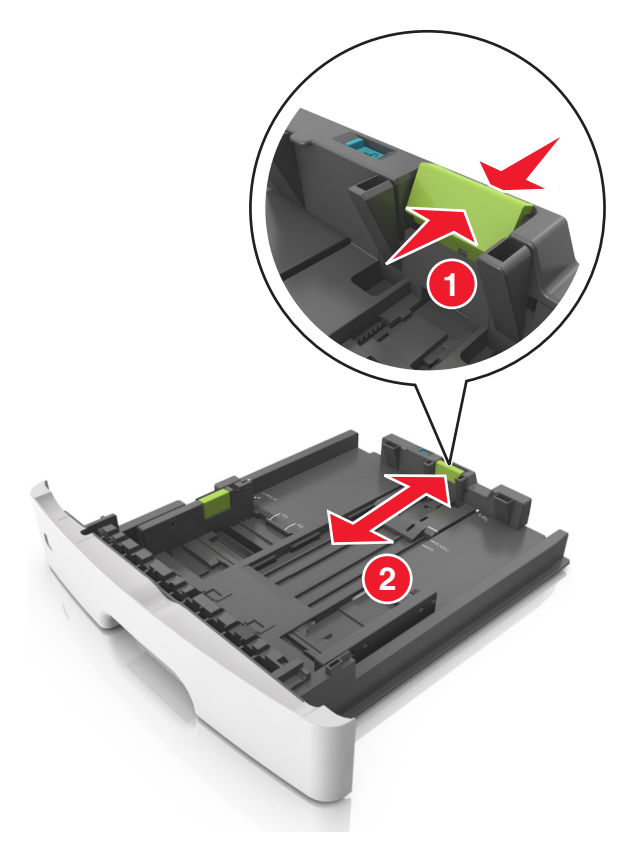

#### Notlar:

- Letter, legal ve A4 gibi bazı kağıt boyutlarında, uzunluk kılavuzu çıkıntısını sıkıştırın ve uzunluklarına uygun şekilde arkaya kaydırın.
- Legal boyutta kağıt yüklendiğinde uzunluk kılavuzu tabanın dışına doğru uzanarak kağıdın toza maruz kalmasına neden olur. Kağıdın tozlanmasını önlemek için ayrıca bir toz kapağı alabilirsiniz. Daha fazla bilgi için müşteri desteğine başvurun.
- Standart tepsiye A6 boyutta kağıt yüklerseniz, uzunluk kılavuzu çıkıntısını sıkıştırın ve A6 boyut konumunda tepsinin ortasına doğru kaydırın.
- Tepsinin alt kısmındaki genişlik ve uzunluk kılavuzlarının kağıt boyutu göstergeleriyle hizalandığından emin olun.

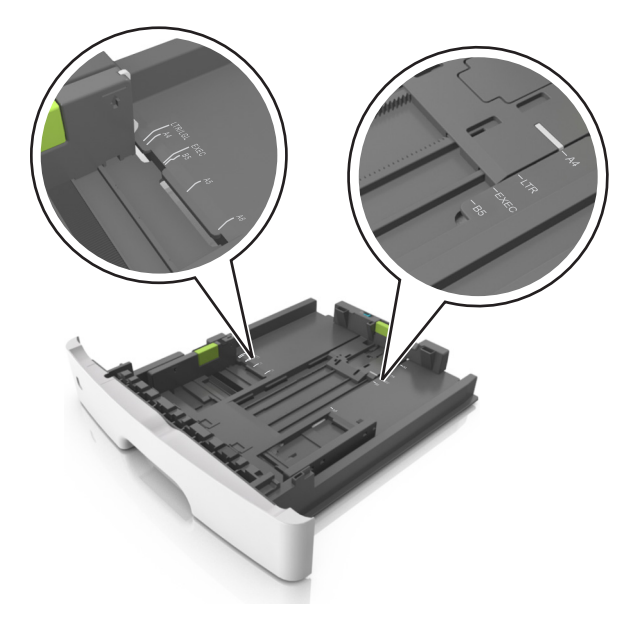

**4** Kağıtları ileri geri esnetip gevşetin ve ardından havalandırın. Kağıtları katlamayın veya buruşturmayın. Kenarları düz bir yüzeyde düzleştirin.

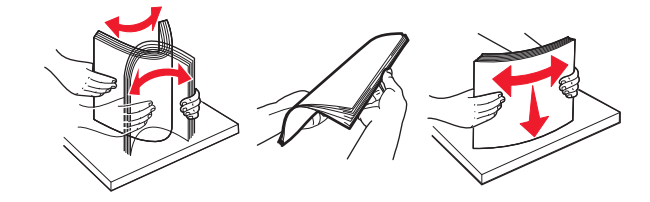

**5** Kağıt yığınını yükleyin.

**Not:** Kağıdın, genişlik kılavuzunun yanında bulunan maksimum doldurma göstergesinin aşağısında olduğundan emin olun.

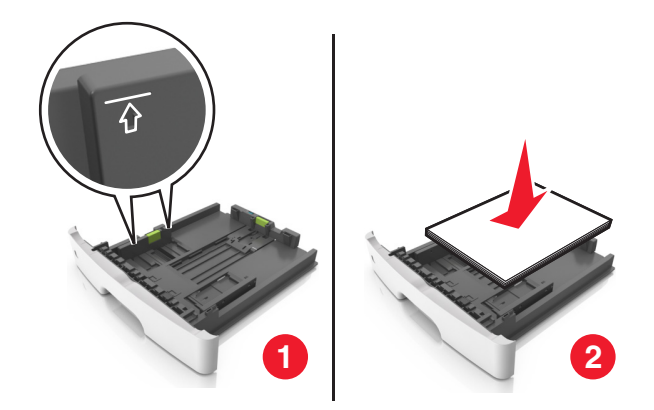

#### Notlar:

- Geri dönüştürülmüş veya matbu kağıdı yazdırılacak tarafları aşağı bakacak şekilde yükleyin.
- Delikli kağıdı delikler üst kenarda tepsinin önüne bakacak şekilde yükleyin.
- Antetli kağıtları yüzü aşağı, sayfanın üst kısmı tepsinin önüne bakacak şekilde yerleştirin. İki taraflı yazdırmada, antetli yüzü üstte, sayfanın alt kenarı tepsinin ön tarafına dönük olacak şekilde yükleyin.
- 6 Tepsiyi takın.

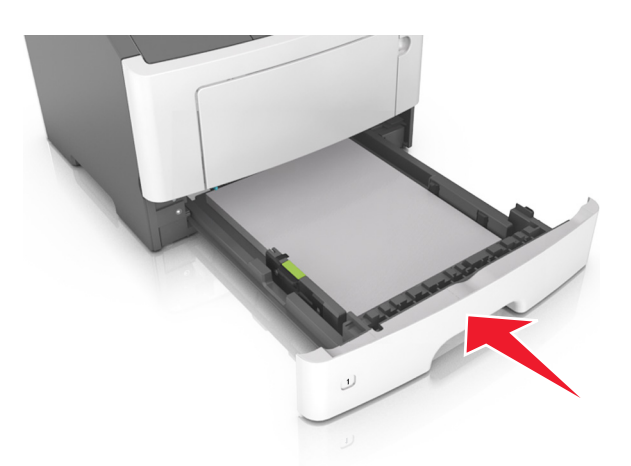

7 Yerleşik Web Sunucusundan veya bilgisayarınızdan, Kağıt menüsündeki kağıt boyutunu ve türünü tepsiye yüklü kağıt ile eşleşecek şekilde ayarlayın.

#### Notlar:

- Yazıcı bir ağa bağlı değilse, Kağıt menüsüne işletim sisteminize bağlı olarak Yerel Yazıcı Ayarları Yardımcı Programı veya Ayzıcı Ayarları'nı kullanarak erişin.
- Kağıt sıkışıklıklarını ve yazdırma kalitesi sorunlarını önlemek için doğru kağıt boyutunu ve türünü ayarlayın.

## Çok amaçlı besleyiciyi yükleme

Stok kartı, saydamlar, kağıt etiketler ve zarflar gibi farklı kağıt boyutu ve türlerine ya da özel ortamlara yazdırırken çok amaçlı besleyiciyi kullanın. Bunu, antetli kağıda tek sayfalı yazdırma işlerinde de kullanabilirsiniz.

1 Çok amaçlı besleyiciyi açın.

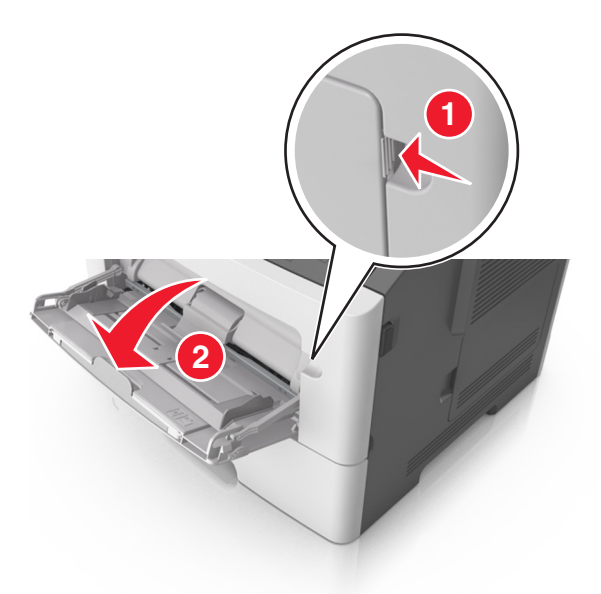

a Çok amaçlı besleyici genişleticisini çekin.

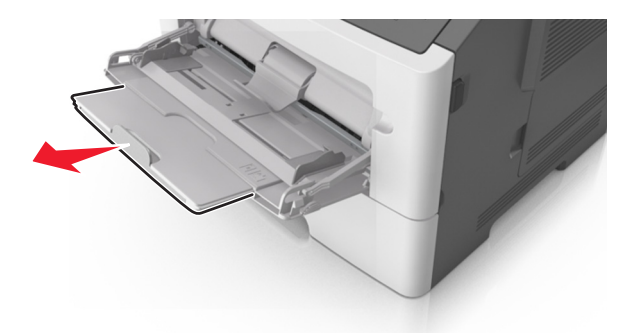

**b** Çok amaçlı besleyicinin tamamen uzayıp açılabilmesi için genişleticiyi hafifçe çekin.

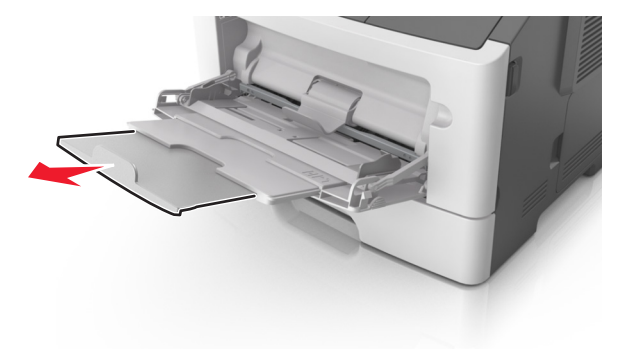

2 Sol genişlik kılavuzundaki çıkıntıyı sıkıştırın ve sonra yüklediğiniz kağıt için kılavuzları hareket ettirin.

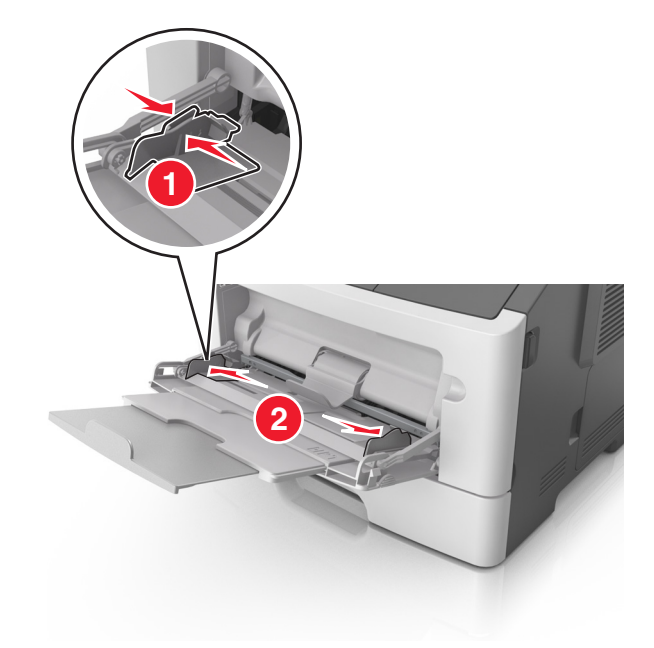

- 3 Kağıt veya özel ortamları yüklemek için hazırlayın.
  - Kağıtları ileri geri esnetip gevşetin ve ardından havalandırın. Kağıtları katlamayın veya buruşturmayın. Kenarları düz bir yüzeyde düzleştirin.

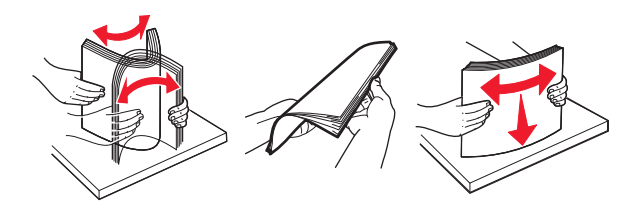

• Transparanları kenarlarından tutun. Bir asetat yığınını ileri geri esneterek gevşetin ve ardından havalandırın. Kenarları düz bir yüzeyde düzleştirin.

Not: Asetatların yazdırılabilir yüzlerine dokunmaktan kaçının. Asetatları çizmemeye dikkat edin.

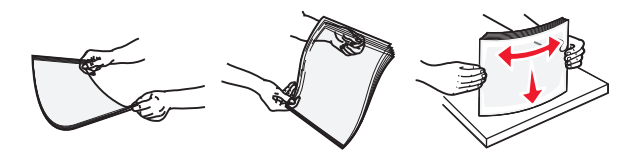

• Zarf yığınını ileri geri esneterek gevşetin ve ardından havalandırın. Kenarları düz bir yüzeyde düzleştirin.

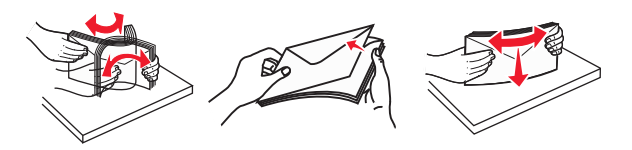

4 Kağıt veya özel ortam yükleyin.

#### Notlar:

 Çok amaçlı besleyiciye kağıdı zorlayarak sokmayın. Aşırı yükleme kağıt sıkışmalarına neden olabilir. • Kağıt veya özel ortamın kağıt kılavuzlarında bulunan maksimum kağıt doldurma göstergesinin altında kaldığından emin olun.

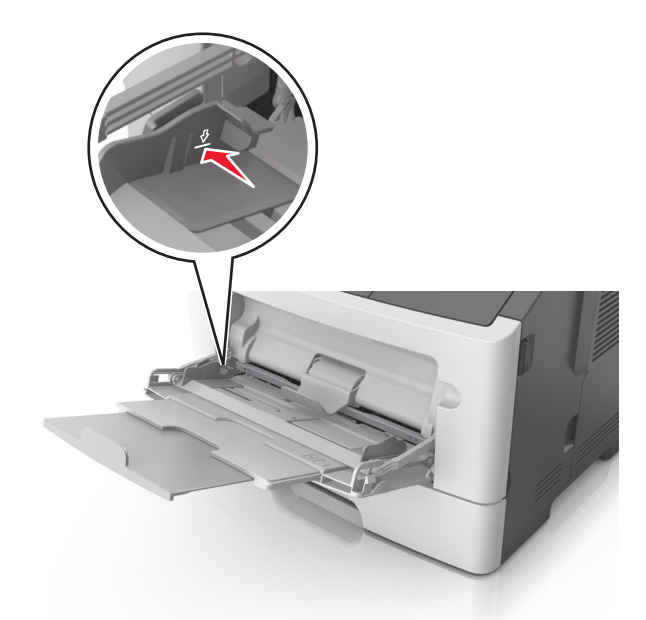

 Kağıtları, saydamları ve stok kartını önerilen yazdırılacak yüzleri aşağı bakacak ve üst kenarları yazıcıya önce girecek şekilde yükleyin. Saydamları yükleme hakkında daha fazla bilgi için, saydamların ambalajına bakın.

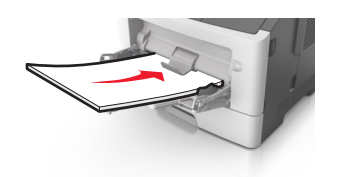

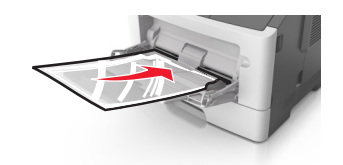

**Not:** A6 boyutunda kağıt yüklediğinizde, son birkaç yaprağın yerinde durması için çok amaçlı besleyici genişleticisinin hafifçe kağıt kenarının karşısında kaldığından emin olun.

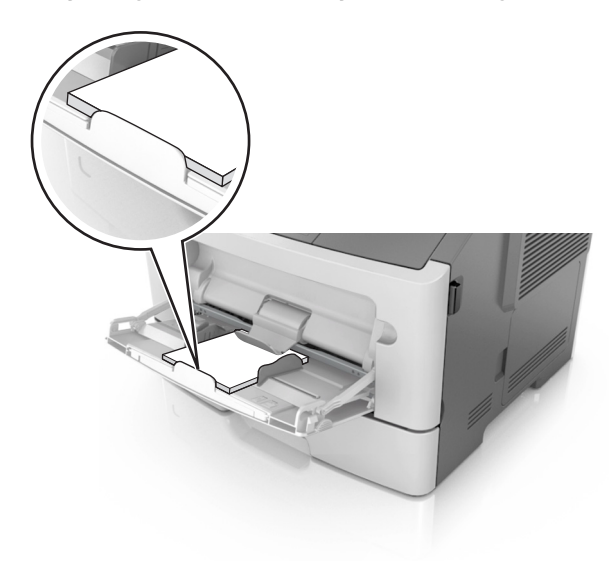

• Antetli kağıtları, üst kenar yazıcıya önce girecek şekilde yerleştirin. İki taraflı yazdırmada (önlü arkalı), antetliyi yüzü aşağı, sayfanın alt kenarı yazıcıya önce girecek şekilde yükleyin.

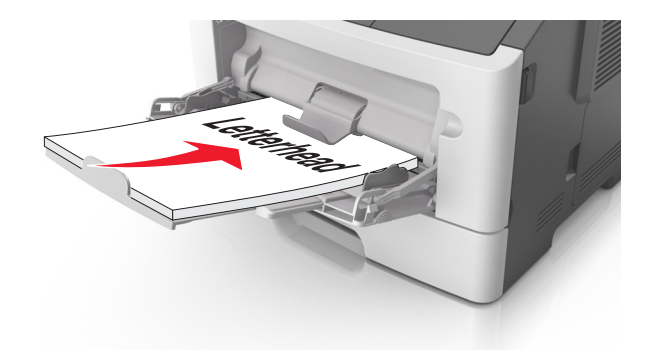

• Zarfları, kapak tarafı sol tarafa aşağı bakacak şekilde yerleştirin.

**Uyarı—Hasar Tehlikesi:** Asla pullu, çıtçıtlı, kopçalı, pencereli, astarlı veya kendiliğinden yapışan yapışkanlı kağıtları kullanmayın. Bu zarflar yazıcıya ciddi bir şekilde zarar verebilir.

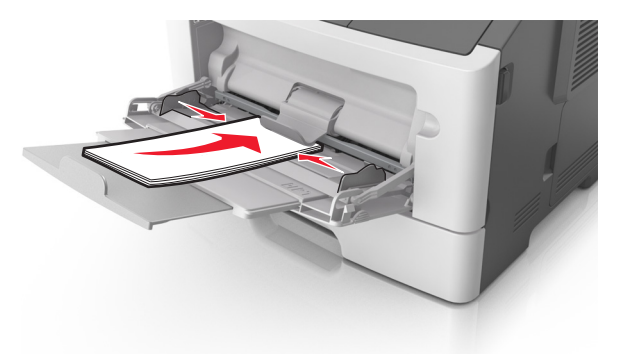

**5** Embedded Web Server'dan veya bilgisayarınızdan, Kağıt menüsündeki kağıt boyutunu ve kağıt türünü çok amaçlı besleyiciye yüklü kağıt ile eşleşecek şekilde ayarlayın.

**Not:** İşletim sisteminize bağlı olarak Yerel Yazıcı Ayarları Yardımcı Programı'ndan veya Yazıcı Ayarları'ndan Kağıt menüsüne erişin.

## Tepsileri bağlantılandırma ve bağlantılarını kaldırma

## Tepsileri bağlantılandırma ve bağlantılarını kaldırma

### Yerleşik Web Sunucusu'nu kullanma

**1** Bir Web tarayıcısı açın ve adres alanına yazıcının IP adresini yazın.

#### Notlar:

- Bir ağ kurulum sayfası veya menü ayarları sayfası yazdırabilir ve IP adresini TCP/IP bölümünde bulabilirsiniz. IP adresleri, 123.123.123.123 gibi nokta işareti ile ayrılan dört rakam dizisinden oluşur.
- Bir proxy sunucu kullanıyorsanız, Web sayfasını doğru yüklemek için bir süreliğine devre dışı bırakın.
- 2 Ayarlar >Kağıt Menüsü öğesini tıklatın.

- **3** Tepsi Yapılandırma bölümünden, bir tepsi seçin ve sonra kağıt boyutunu ve türü ayarlarını değiştirin.
  - Tepsileri bağlantılandırmak için, tepsinin kağıt boyutu ve türünün diğer tepsi ile aynı olduğundan emin olun.
  - Tepsilerin bağlantısını kaldırmak için, tepsinin kağıt boyutu ve türünün diğer tepsi ile aynı *olmadığından* emin olun.
- 4 Gönder düğmesini tıklatın.

#### Bilgisayardaki yazıcı ayarlarını kullanma

İşletim sisteminize bağlı olarak Yerel Yazıcı Ayarları Yardımcı Programı'ndan veya Yazıcı Ayarları'ndan Kağıt menüsüne erişin.

**Uyarı—Hasar Tehlikesi:** Tepsiye yüklenen kağıdın yazıcıya atanan kağıt türüyle eşleşmesi gerekir. Isıtıcının sıcaklığı belirtilen kağıt türüne göre değişir. Ayarlar düzgün yapılandırılmazsa yazdırma sorunları oluşabilir.

## Özel bir kağıt türünü yapılandırma

#### Yerleşik Web Sunucusu'nu kullanma

1 Bir Web tarayıcısı açın ve adres alanına yazıcının IP adresini yazın.

#### Notlar:

- Bir ağ kurulum sayfası veya menü ayarları sayfası yazdırabilir ve sonra IP adresini TCP/IP bölümünde bulabilirsiniz. IP adresleri, 123.123.123.123 gibi nokta işareti ile ayrılan dört rakam dizisinden oluşur.
- Bir proxy sunucu kullanıyorsanız, Web sayfasını doğru yüklemek için bir süreliğine devre dışı bırakın.
- 2 Ayarlar >Kağıt Menüsü >Özel Türler seçeneğini tıklatın.
- 3 Özel kağıt türü adı seçin ve sonra özel bir kağıt türü seçin.

Not: Kullanıcı tanımlı tüm özel adlar için varsayılan fabrika kağıt türü Düz Kağıt'tır.

4 Gönder düğmesini tıklatın.

#### Bilgisayardaki yazıcı ayarlarını kullanma

İşletim sisteminize bağlı olarak Yerel Yazıcı Ayarları Yardımcı Programı'ndan veya Yazıcı Ayarları'ndan Özel menüsüne erişin.

## Özel bir kağıt türü atama

#### Yerleşik Web Sunucusu'nu kullanma

1 Bir Web tarayıcısı açın ve adres alanına yazıcının IP adresini yazın.

#### Notlar:

• Bir ağ kurulum sayfası veya menü ayarları sayfası yazdırabilir ve IP adresini TCP/IP bölümünde bulabilirsiniz. IP adresleri, 123.123.123.123 gibi nokta işareti ile ayrılan dört rakam dizisinden oluşur.

- Bir proxy sunucu kullanıyorsanız, Web sayfasını doğru yüklemek için bir süreliğine devre dışı bırakın.
- 2 Ayarlar >Kağıt Menüsü öğesini tıklatın.
- 3 Tepsi Yapılandırma bölümünden, bir kağıt kaynağı seçin ve sonra kağıt türü sütunu altında özel bir kağıt türü seçin.
- 4 Gönder'i tıklatın.

### Bilgisayardaki yazıcı ayarlarını kullanma

İşletim sisteminize bağlı olarak Yerel Yazıcı Ayarları Yardımcı Programı'ndan veya Yazıcı Ayarları'ndan Kağıt menüsüne erişin.

## Yazdırma

### Notlar:

- Yerleşik Web Sunucusu yalnızca yazıcı sunucularına bağlı yazıcılarda veya ağ yazıcılarında kullanılabilir.
- Yerel Yazıcı Ayarları Yardımcı Programı ve Yazıcı Ayarları sadece belirli yazıcılarda çalışır.

## Belge yazdırma

## Bir belge yazdırma

1 Yerleşik Web Sunucusundan veya bilgisayarınızdan, Kağıt menüsündeki kağıt boyutunu ve türünü tepsiye yüklü kağıt ile eşleşecek şekilde ayarlayın.

**Not:** Yazıcı bir ağa bağlı değilse, Kağıt menüsüne işletim sisteminize bağlı olarak Yerel Yazıcı Ayarları Yardımcı Programı veya Yazıcı Ayarları'nı kullanarak erişin.

2 Yazdırma işini gönderin.

### Windows kullanıcıları için

- a Bir belge açıkken, File >Print (Dosya, Yazdır) öğelerini tıklatın.
- b Özellikler, Tercihler, Seçenekler veya Ayarlar öğesini tıklatın.
- c Gerekirse, ayarları değiştirin.
- d Tamam >Yazdır öğelerini tıklatın.

### Macintosh kullanıcıları için

- a Sayfa Ayarları iletişim kutusundaki ayarları özelleştirin.
  - 1 Belge açıkken, Dosya >Sayfa Ayarları'nı seçin.
  - 2 Bir kağıt boyutu seçin veya yüklenen kağıda uygun özel bir boyut oluşturun.
  - 3 Tamam düğmesini tıklatın.

- **b** Yazdır iletişim kutusundaki ayarları özelleştirin.
  - 1 Belge açıkken, **Dosya >Yazdır** öğelerini seçin.

Gerekiyorsa, daha fazla seçenek için açıklama üçgenine tıklayın.

2 Gerekirse Yazdır iletişim kutusu ve açılır menülerdeki ayarları değiştirin.

**Not:** Belirli bir kağıt türüne yazdırmak için, kağıt türü ayarını yüklenen kağıtla aynı olacak şekilde değiştirin veya doğru tepsi ya da besleyiciyi seçin.

3 Yazdır öğesini tıklatın.

### Toner koyuluğunu ayarlama

#### Yerleşik Web Sunucusu'nu kullanma

1 Bir Web tarayıcısı açın ve adres alanına yazıcının IP adresini yazın.

#### Notlar:

- Bir ağ kurulum sayfası veya menü ayarları sayfası yazdırabilir ve IP adresini TCP/IP bölümünde bulabilirsiniz. IP adresleri, 123.123.123.123 gibi nokta işareti ile ayrılan dört rakam dizisinden oluşur.
- Bir proxy sunucu kullanıyorsanız, Web sayfasını doğru yüklemek için bir süreliğine devre dışı bırakın.
- 2 Sırasıyla Ayarlar >Yazdırma Ayarları >Kalite Menüsü öğelerini tıklatın.
- 3 Toner koyuluğu ayarını yapın.
- 4 Gönder düğmesini tıklatın.

#### Bilgisayardaki yazıcı ayarlarını kullanma

İşletim sisteminize bağlı olarak Yerel Yazıcı Ayarları Yardımcı Programı'ndan veya Yazıcı Ayarları'ndan toner koyuluğu ayarlarını yapın.

## Bilgisayardan bir yazdırma işi iptal etme

## Windows kullanıcıları için

1 Yazıcılar klasörünü açın.

#### Windows 8 işletim sisteminde

Arama tılsımına **run** (Çalıştır) yazın ve şu konuma gidin:

Run (Çalıştır) > control printers (denetim masası yazıcıları) yazın >OK'e (Tamam) basın.

### Windows 7 veya daha öncesi için

- a 🥙 veya Start (Başlat) düğmesini ve ardından Run (Çalıştır) düğmesini tıklatın.
- **b** Control printers (Denetim masası yazıcıları) yazın.
- c Enter tuşuna veya OK (Tamam) düğmesine basın.
- 2 Bu yazıcı simgesini çift tıklatın.

- 3 İptal etmek istediğiniz yazdırma işini seçin.
- 4 Delete (Sil) düğmesini tıklatın.

## Macintosh kullanıcıları için

- 1 Apple menüsündeki Sistem Tercihlerinden yazıcılar klasörünü açın.
- 2 Yazdırma kuyruğundan, iptal etmek istediğiniz yazdırma işini seçin ve ardından silin.

## Sıkışmaları giderme

#### Notlar:

- Yerleşik Web Sunucusu yalnızca yazıcı sunucularına bağlı yazıcılarda veya ağ yazıcılarında kullanılabilir.
- Yerel Yazıcı Ayarları Yardımcı Programı ve Yazıcı Ayarları sadece belirli yazıcılarda çalışır.

## Sıkışma bölgelerine erişim

Sıkışma bölgelerine erişmek için kapakları açın ve tepsileri çıkarın.

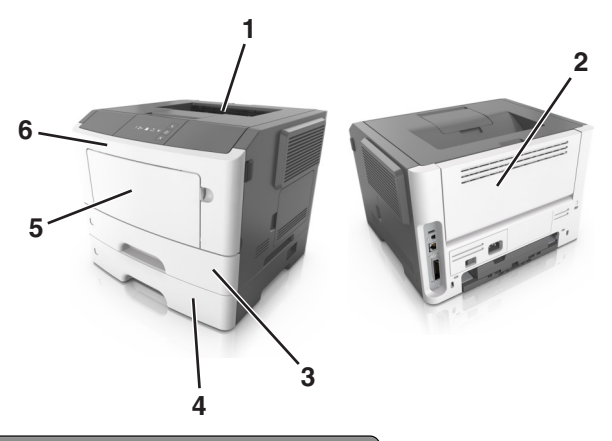

| Erişim alanı | Açıklama                                            |
|--------------|-----------------------------------------------------|
| 1            | Standart sele                                       |
| 2            | Arka kapak                                          |
| 3            | Standart 250-yapraklık tepsi (Tepsi 1)              |
| 4            | İsteğe bağlı 250 veya 550 yapraklık tepsi (Tepsi 2) |
| 5            | Çok amaçlı besleyici kapağı                         |
| 6            | Ön kapak                                            |

### Notlar:

• Sıkışma Yardımı Açık olarak ayarlandığında, sıkışan sayfa temizlendikten sonra yazıcı otomatik olarak boş sayfaları veya kısmi baskılar içeren sayfaları standart kutuya temizler. Basılan çıktı yığınınızda atılacak sayfa olup olmadığını kontrol edin.

• Sıkışma Giderme Açık veya Otomatik olarak ayarlandığında, yazıcı sıkışan sayfaları yeniden yazdırır. Ancak, Otomatik ayarı sayfanın yazdırılacağını garantilemez.

## [x]-sayfa sıkışması, ön kapağı açın. [20y.xx]

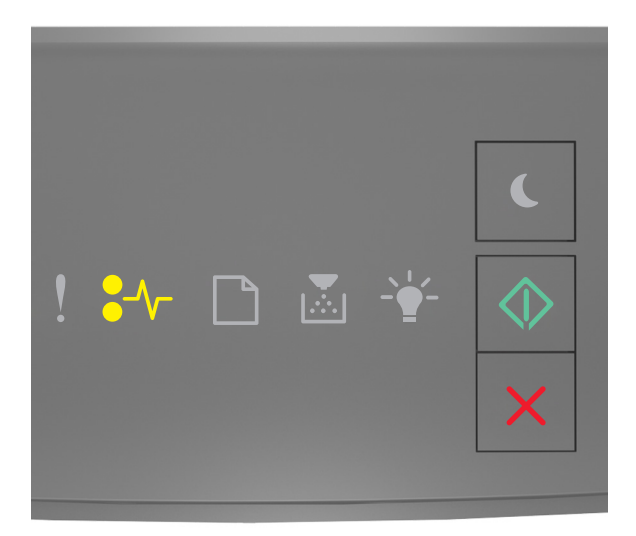

#### ● √ - Açık

🔷 - Açık

Yazıcı kontrol paneli ışık sekansı, yukarıdaki resimde gösterilen ışık sekansı ile eşleşiyorsa, ek ışık sekansını görmek için 🙆 düğmesine iki kere hızlıca basın.

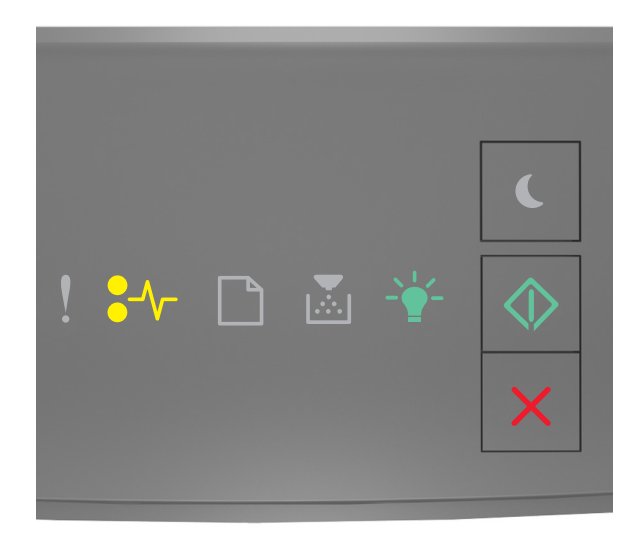

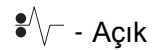

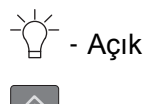

🔷 - Açık

Ek ışık sekansı, yukarıdaki resimde gösterilen ışık sekansı ile eşleşiyorsa, şunları yapın.

**DİKKAT—SICAK YÜZEY:** Yazıcının içi sıcak olabilir. Sıcak bir yüzeyin neden olabileceği bir yaralanma riskini azaltmak için, dokunmadan önce yüzeyin soğumasını bekleyin.

1 Yazıcının sağ tarafındaki düğmeye basın ve ön kapağı açın.

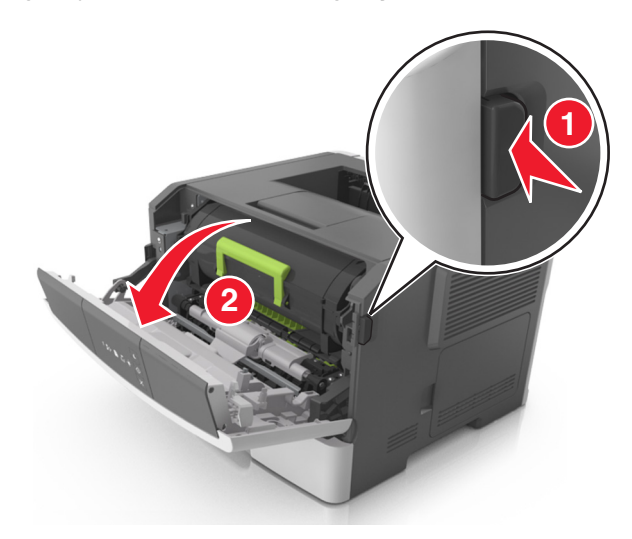

2 Kolu kullanarak toner kartuşunu dışarı doğru çekin.

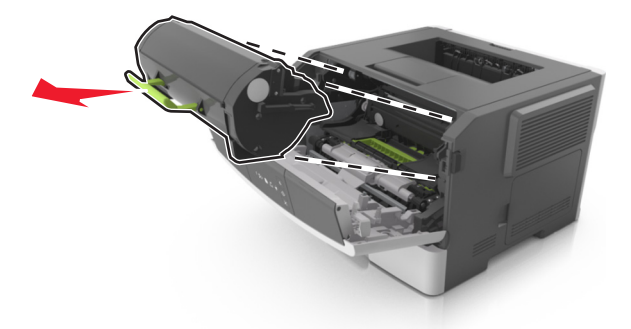

3 Yeşil kulpu kaldırın ve sonra görüntüleme ünitesini yazıcıdan çıkarın.

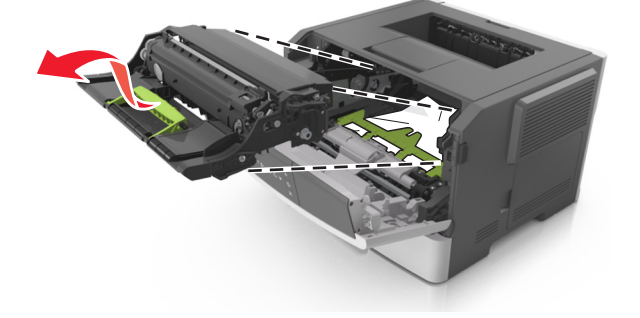

**Uyarı—Hasar Tehlikesi:** Fotokondüktör silindirine dokunmayın. Dokunmanız gelecekteki yazdırma işlerinde yazdırma kalitesini etkileyebilir.

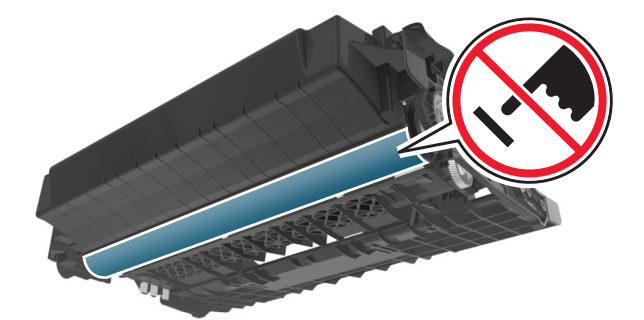

4 Görüntüleme ünitesini düz ve pürüzsüz bir zemine yerleştirin.

**Uyarı—Hasar Tehlikesi:** Görüntüleme ünitesini 10 dakikadan daha uzun süre doğrudan ışık altında bırakmayın. Uzun süreli ışığa maruz kalması, yazdırma kalitesi sorunlarına neden olabilir.

5 Yazıcının önündeki yeşil kapağı kaldırın.

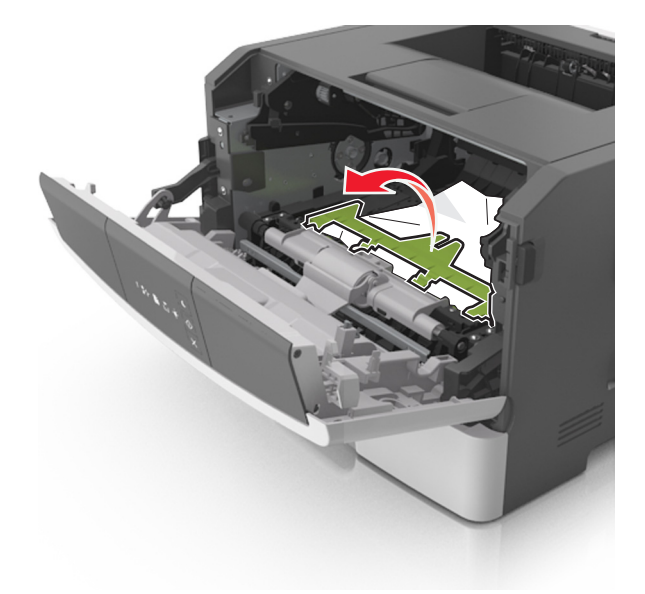

6 Sıkışmış kağıdı her iki taraftan sıkıca tutup, yavaşça dışarı çekin.Not: Tüm kağıt parçalarının çıkarıldığından emin olun.

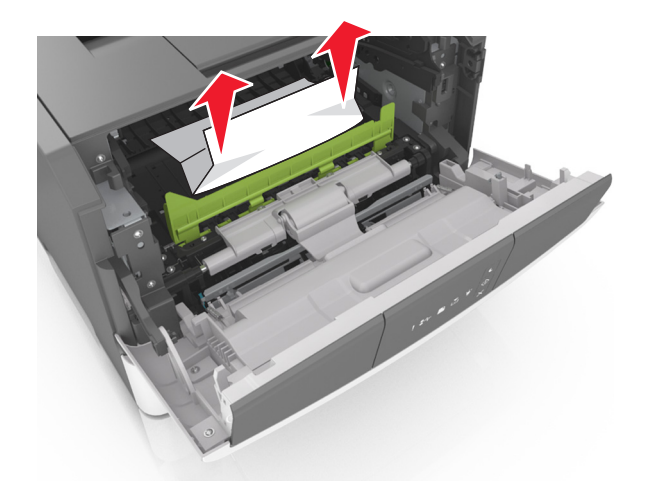

7 Görüntüleme ünitesinin yan raylarındaki okları yazıcının içindeki yan raylarda bulunan oklarla hizalayın ve ardından görüntüleme ünitesini yazıcıya takın.

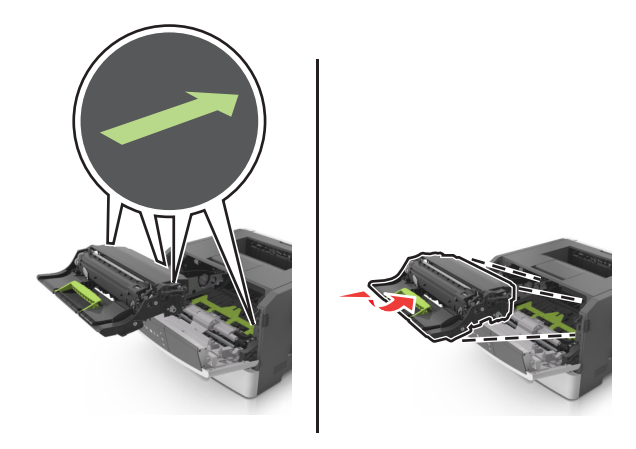

**8** Toner kartuşunun yan raylarını yazıcının içindeki yan raylarda bulunan oklarla hizalayın ve ardından kartuşu yazıcıya takın.

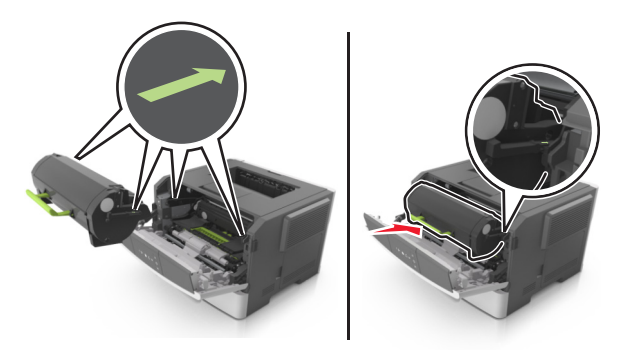

- 9 Ön kapağı kapatın.
- **10** Yazıcı kontrol panelinde, mesajı temizlemek ve yazdırmaya devam etmek için 🔯 düğmesine basın.

## [x]-sayfa sıkışması, arka kapağı açın. [20y.xx]

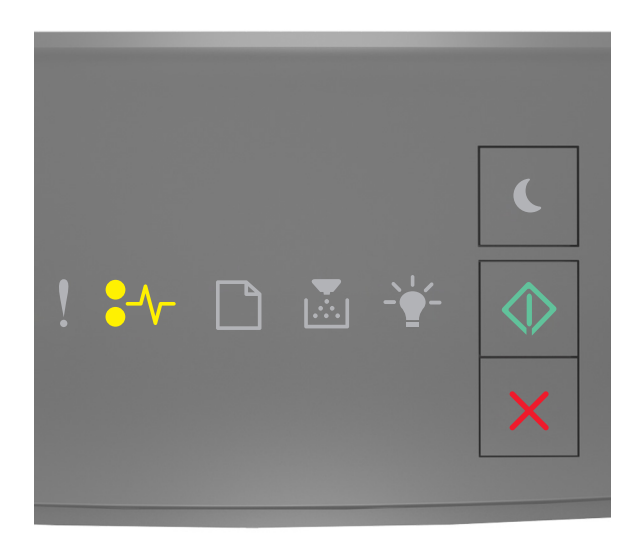

## ●∕∕\_ - Açık

🔷 - Açık

Yazıcı kontrol paneli ışık sekansı, yukarıdaki resimde gösterilen ışık sekansı ile eşleşiyorsa, ek ışık sekansını görmek için 💿 düğmesine iki kere hızlıca basın.

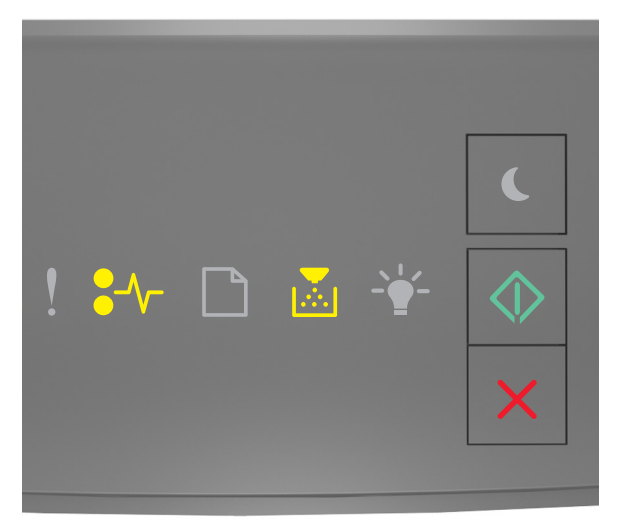

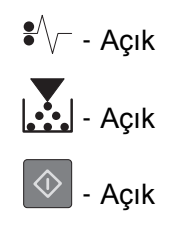

Ek ışık sekansı, yukarıdaki resimde gösterilen ışık sekansı ile eşleşiyorsa, şunları yapın.

1 Yazıcının sağ tarafındaki düğmeye basın ve ön kapağı açın.

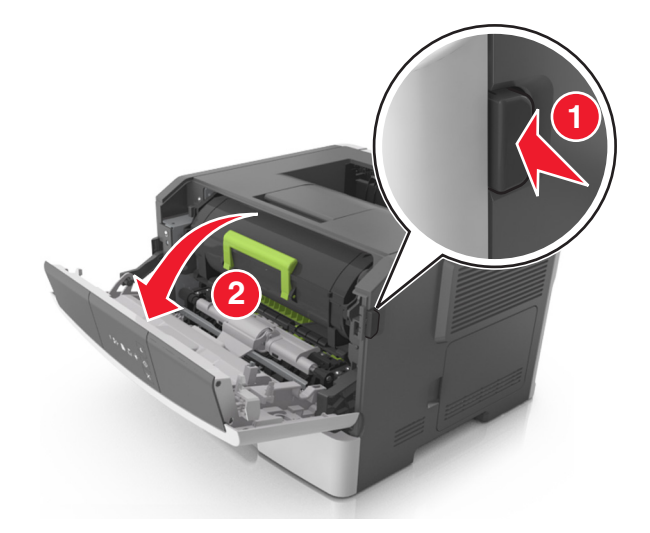

2 Arka kapağı dikkatli bir şekilde aşağı çekin.

**DİKKAT—SICAK YÜZEY:** Yazıcının içi sıcak olabilir. Sıcak bir bileşenin neden olabileceği yaralanma riskini azaltmak için, dokunmadan önce yüzeyin soğumasını bekleyin.

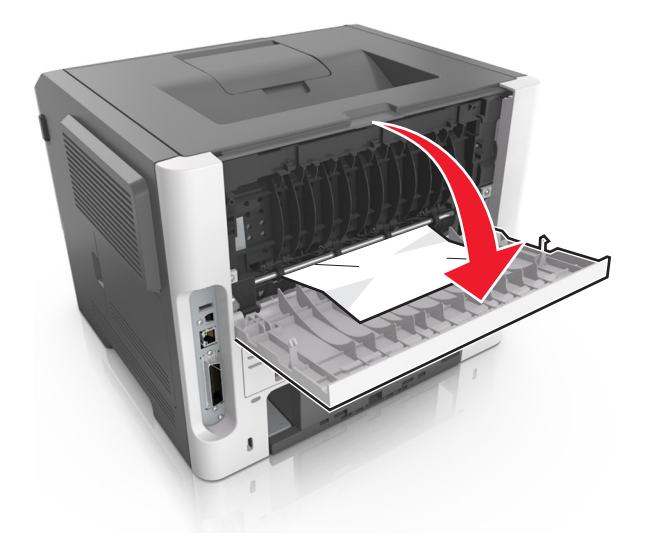

3 Sıkışmış kağıdı her iki taraftan sıkıca tutup, yavaşça dışarı çekin.Not: Tüm kağıt parçalarının çıkarıldığından emin olun.

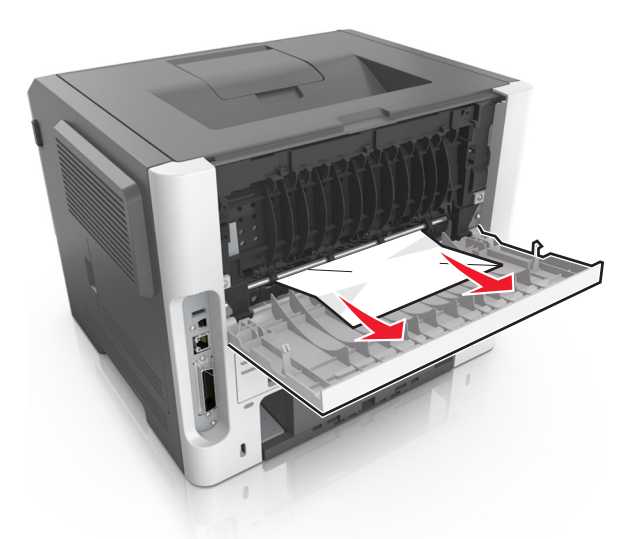

- 4 Arka ve ön kapakları kapatın.
- **5** Yazıcı kontrol panelinde, mesajı temizlemek ve yazdırmaya devam etmek için 🔯 düğmesine basın.

# [x]-sayfa sıkışması, standard kutuyu temizleyin. [20y.xx]

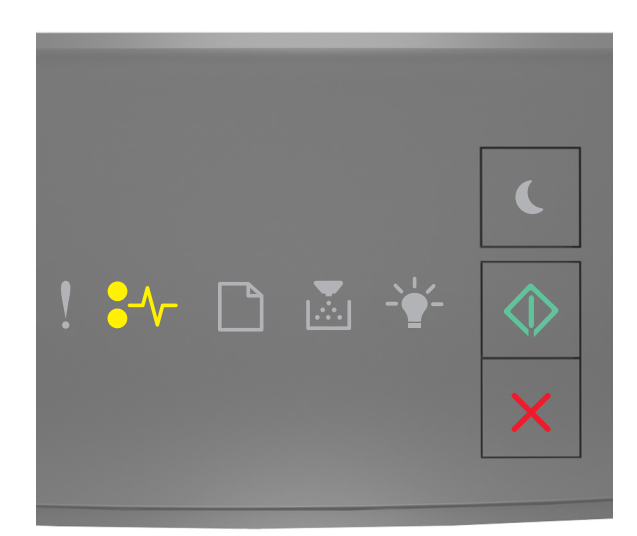

€∕∕\_ - Açık

🔷 - Açık

Yazıcı kontrol paneli ışık sekansı, yukarıdaki resimde gösterilen ışık sekansı ile eşleşiyorsa, ek ışık sekansını görmek için 🔯 düğmesine iki kere hızlıca basın.

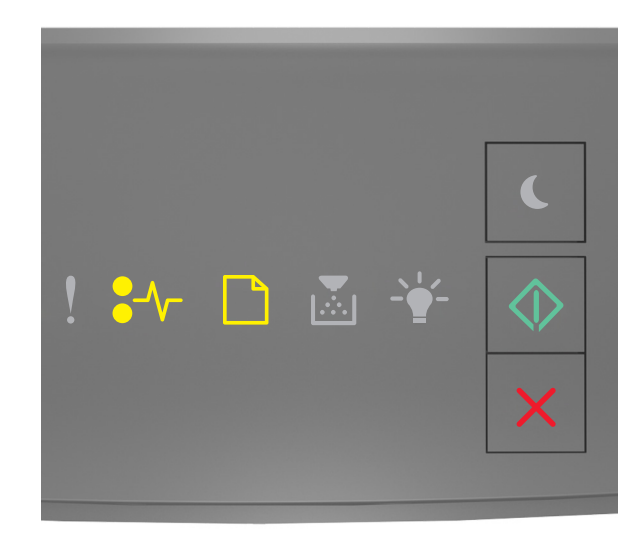

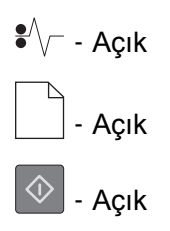

Ek ışık sekansı, yukarıdaki resimde gösterilen ışık sekansı ile eşleşiyorsa, şunları yapın.

1 Sıkışmış kağıdı her iki taraftan sıkıca tutup, yavaşça dışarı çekin.

Not: Tüm kağıt parçalarının çıkarıldığından emin olun.

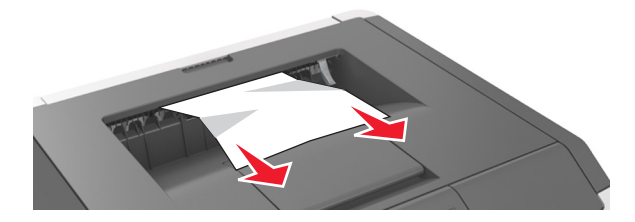

2 Yazıcı kontrol panelinde, mesajı temizlemek ve yazdırmaya devam etmek için 🖄 düğmesine basın.

## [x]-sayfa sıkışması, dupleksi temizlemek için tepsi 1'i çıkarın. [23y.xx]

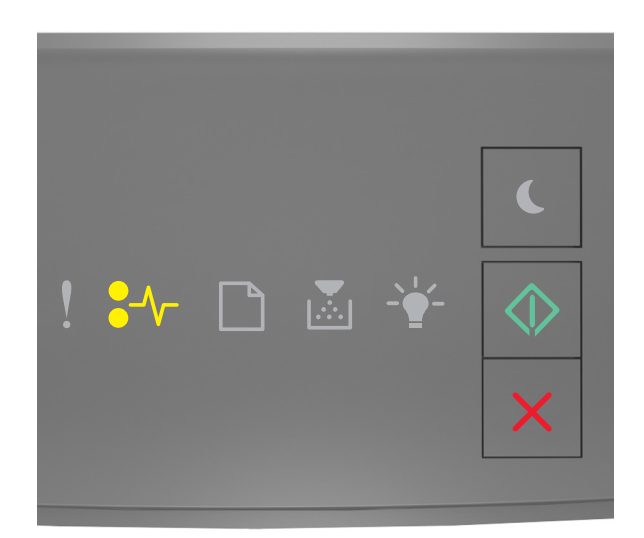

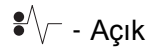

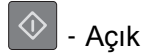

Yazıcı kontrol paneli ışık sekansı, yukarıdaki resimde gösterilen ışık sekansı ile eşleşiyorsa, ek ışık sekansını görmek için 💿 düğmesine iki kere hızlıca basın.

### Ek ışık sekansı

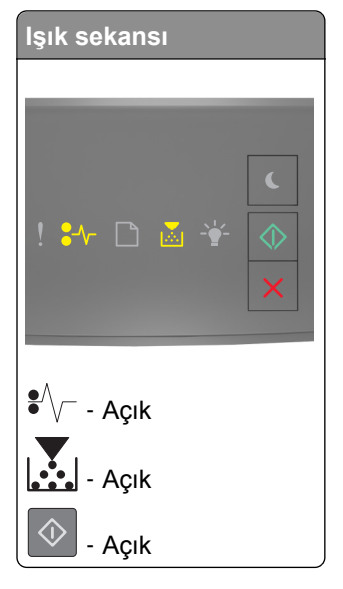

| lşık sekansı                                                                                                    |
|----------------------------------------------------------------------------------------------------|
| <ul> <li>.</li> <li>.</li></ul> |
| ●<br>✓<br>✓<br>✓<br>✓<br>✓<br>✓<br>✓<br>✓<br>✓<br>✓<br>✓<br>✓<br>✓                                                                                                    |
| <ul> <li>Yanıp Sönüyor</li> <li>Açık</li> </ul>                                                                                                    |

Ek ışık sekansı, yukarıdaki resimlerdeki ışık sekanslarından biriyle eşleşiyorsa, şunları yapın.

**DİKKAT—SICAK YÜZEY:** Yazıcının içi sıcak olabilir. Sıcak bir yüzeyin neden olabileceği yaralanma riskini azaltmak için, dokunmadan önce yüzeyin soğumasını bekleyin.

**1** Tepsiyi tamamen dışarı çekin.

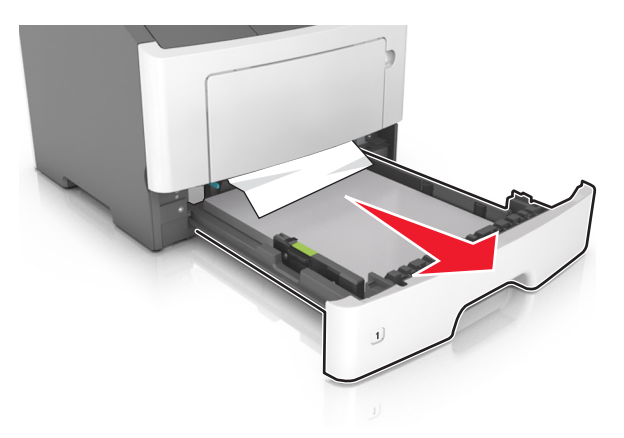

**2** Mavi açma kolunun yerini bulun ve aşağı doğru iterek sıkışan kağıdı serbest bırakın.

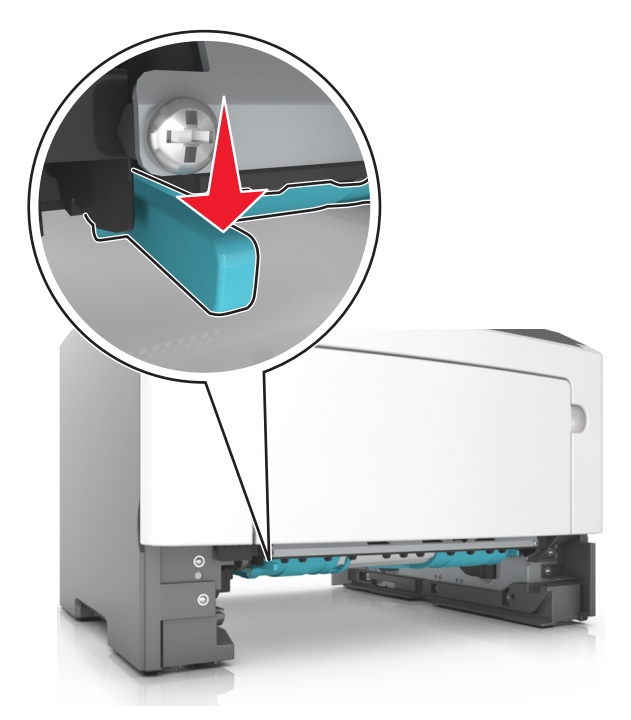

**Not:** Sıkışan kağıt önlü arkalı yazdırma bölgesinde görünmüyorsa, arka kapağı açın ve sonra yavaşça sıkışan kağıdı çıkarın. Tüm kağıt parçalarının çıkarıldığından emin olun.

**3** Sıkışmış kağıdı her iki taraftan sıkıca tutup, yavaşça dışarı çekin.

Not: Tüm kağıt parçalarının çıkarıldığından emin olun.

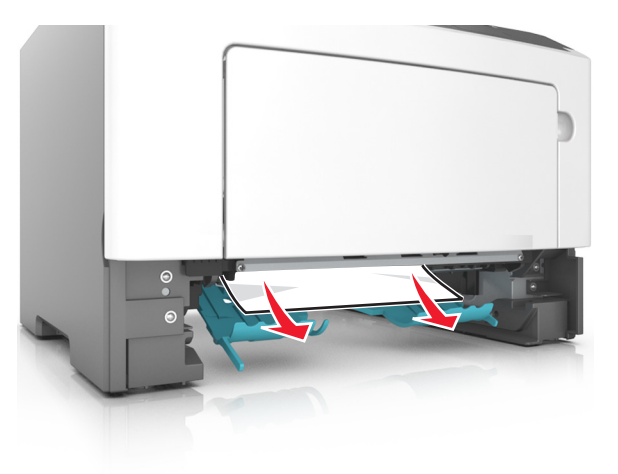

- 4 Tepsiyi takın.
- 5 Yazıcı kontrol panelinde, mesajı temizlemek ve yazdırmaya devam etmek için 💇 düğmesine basın.

## [x]-sayfa sıkışması, tepsiyi çıkarın [x]. [24y.xx]

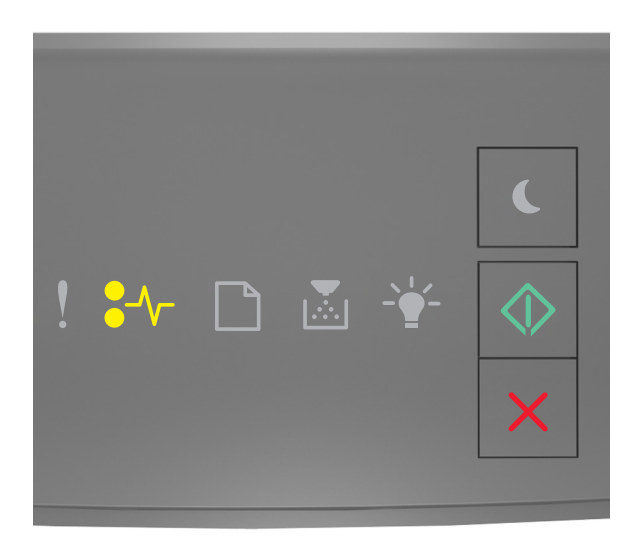

## ●∕∕\_ - Açık

🔷 - Açık

Yazıcı kontrol paneli ışık sekansı, yukarıdaki resimde gösterilen ışık sekansı ile eşleşiyorsa, ek ışık sekansını görmek için 💿 düğmesine iki kere hızlıca basın.

### Ek ışık sekansı

| lşık sekansı                          |
|---------------------------------------|
| <ul> <li>! ₩ □ ▲ </li> <li></li></ul> |
| €<br>∕/⊤ - Açık                       |
| - Açık                                |
| - Açık                                |
| - Açık                                |

| lşık sekansı  |   |
|---------------|---|
|               |   |
|               |   |
|               | C |
| 1 •••- 🗅 🖾 🚢  |   |
|               |   |
|               | × |
|               |   |
| ●<br>√ - Açık |   |
|               |   |
| Açık          |   |
| - 🔶 - Açık    |   |
| 🔷 - Açık      |   |

Ek ışık sekansı, yukarıdaki resimlerdeki ışık sekanslarından biriyle eşleşiyorsa, şunları yapın.

**1** Tepsiyi tamamen dışarı çekin.

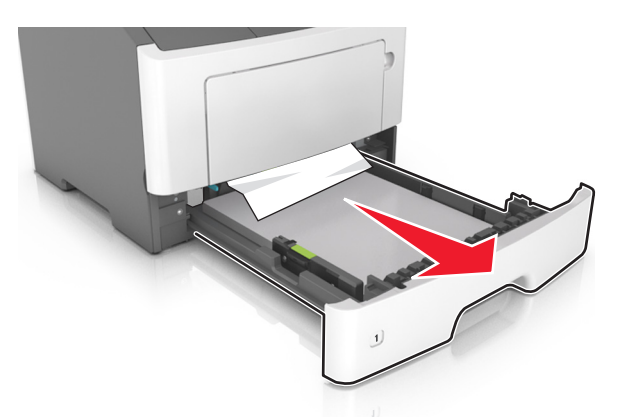

2 Sıkışmış kağıdı her iki taraftan sıkıca tutup, yavaşça dışarı çekin.

Not: Tüm kağıt parçalarının çıkarıldığından emin olun.

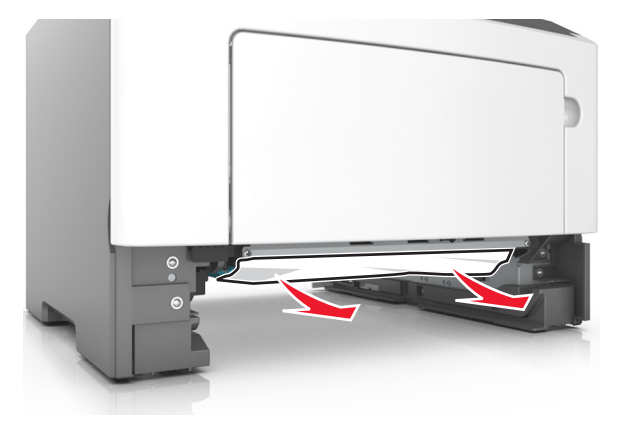
- 3 Tepsiyi takın.
- 4 Yazıcı kontrol panelinde, mesajı temizlemek ve yazdırmaya devam etmek için 🔯 düğmesine basın.

## [x]-sayfa sıkışması, manuel besleyiciyi temizleyin. [250.xx]

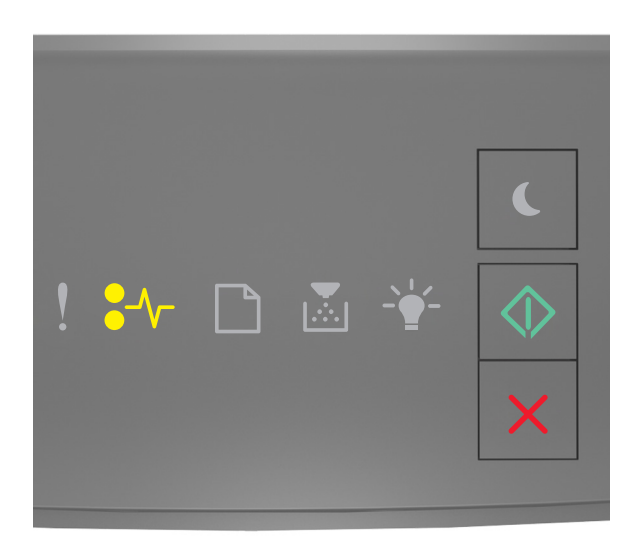

● √ - Açık

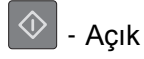

Yazıcı kontrol paneli ışık sekansı, yukarıdaki resimde gösterilen ışık sekansı ile eşleşiyorsa, ek ışık sekansını görmek için 💿 düğmesine iki kere hızlıca basın.

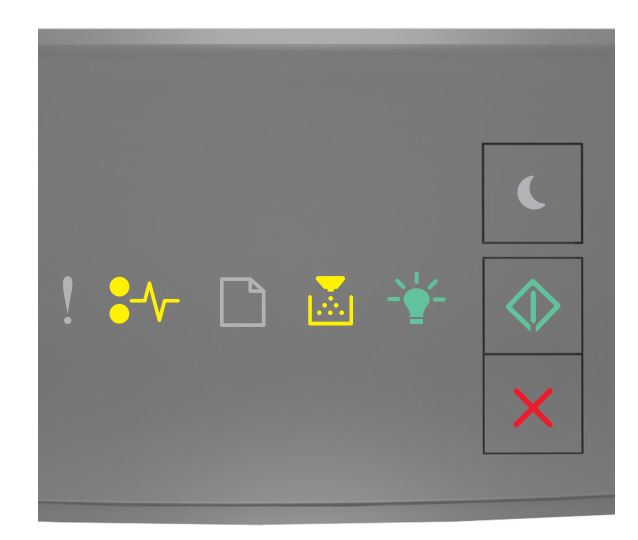

| €/\ | - Açık |
|-----|--------|
|     | - Açık |
| -\  | - Açık |
|     | - Açık |

Ek ışık sekansı, yukarıdaki resimde gösterilen ışık sekansı ile eşleşiyorsa, şunları yapın.

1 Çok amaçlı besleyiciden sıkışmış kağıdı her iki taraftan sıkıca tutup, yavaşça dışarı çekin.

Not: Tüm kağıt parçalarının çıkarıldığından emin olun.

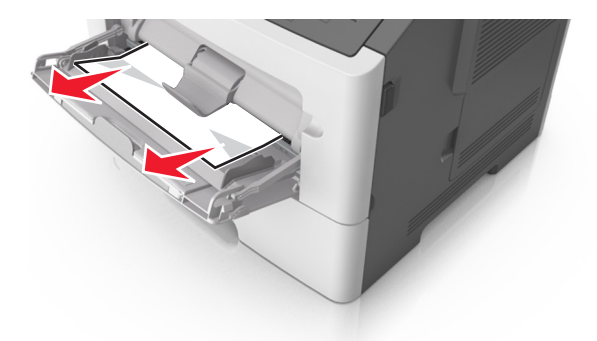

**2** Kağıtları ileri geri esnetip gevşetin ve ardından havalandırın. Kağıtları katlamayın veya buruşturmayın. Kenarları düz bir yüzeyde düzleştirin.

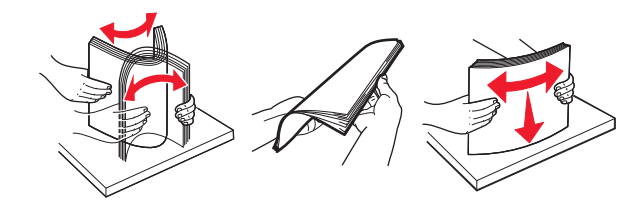

3 Kağıdı çok amaçlı besleyiciye yeniden yerleştirin.

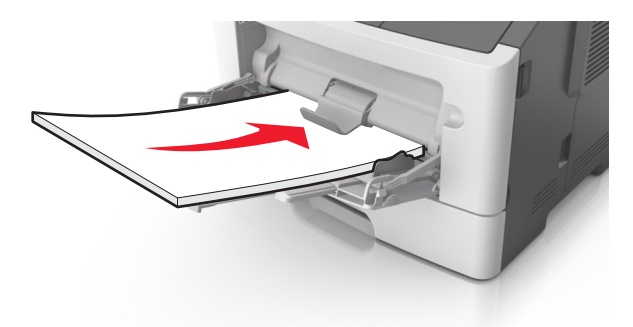

Not: Kağıt kılavuzunun kağıdın kenarına hafifçe dayandığından emin olun.

4 Yazıcı kontrol panelinde, mesajı temizlemek ve yazdırmaya devam etmek için 🔯 düğmesine basın.

## Yazıcı mesajlarını anlama

#### Notlar:

- Yerleşik Web Sunucusu yalnızca yazıcı sunucularına bağlı yazıcılarda veya ağ yazıcılarında kullanılabilir.
- Yerel Yazıcı Ayarları Yardımcı Programı ve Yazıcı Ayarları sadece belirli yazıcılarda çalışır.

## Toner kartuşu mesajları

### Kartuş, görüntüleme ünitesi eşleşmiyor [41.xy]

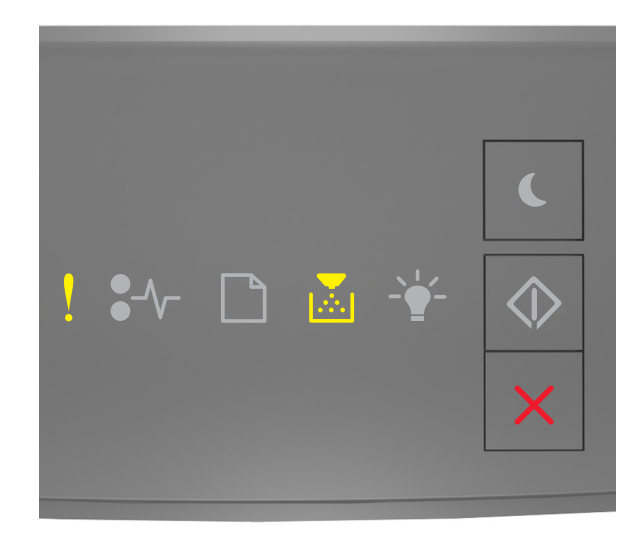

### - Açık

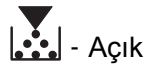

Yazıcı kontrol paneli ışık sekansı, yukarıdaki resimde gösterilen ışık sekansı ile eşleşiyorsa şunları yapın:

- 1 Toner kartuşunun ve görüntüleme ünitesinin Lexmark onaylı *MICR* (manyetik görüntüleme içeriği kaydı) veya MICR dışı sarf malzemeleri olup olmadığını kontrol edin.
- 2 Toner kartuşunu veya görüntüleme ünitesini her ikisi de Lexmark onaylı MICR veya MICR dışı sarf malzemesi olarak değiştirin.

#### Notlar:

- Desteklenen sarf malzemelerinin listesi için Kullanıcı Kılavuzu'nun "Sarf malzemeleri sipariş etme" bölümüne bakın veya <u>www.lexmark.com</u> adresine gidin.
- MICR hakkında daha fazla bilgi için <u>www.lexmark.com</u> adresine gidin.

### Kartuş az [88.xx]

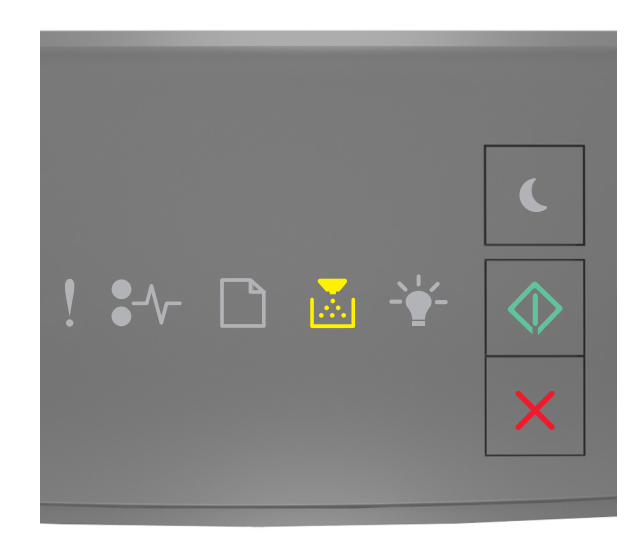

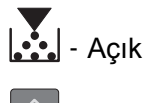

🔷 - Açık

Yazıcı kontrol paneli ışık sekansı, yukarıdaki resimde gösterilen ışık sekansı ile eşleşiyorsa, bir toner kartuşu

sipariş etmeniz gerekebilir. Gerekirse, yazdırma işlemine devam etmek için yazıcı kontrol panelindeki düğmesine basın.

### Kartuş bitmek üzere [88.xy]

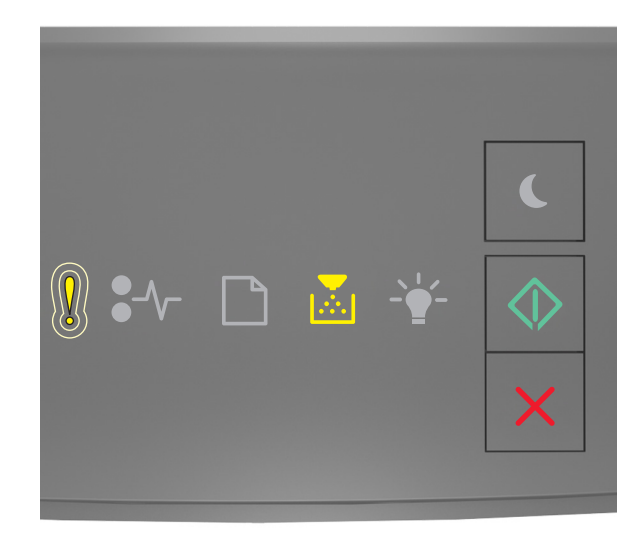

· Yavaşça yanıp sönüyor

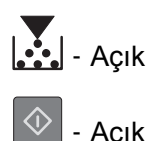

Yazı kontrol paneli ışık sekansı, yukarıdaki resimde gösterilen ışık sekansı ile eşleşiyorsa, yazdırma işlemine devam etmek için, gerekirse, yazıcı kontrol panelindeki 🔯 düğmesine basın.

### Kartuş çok az [88.xy]

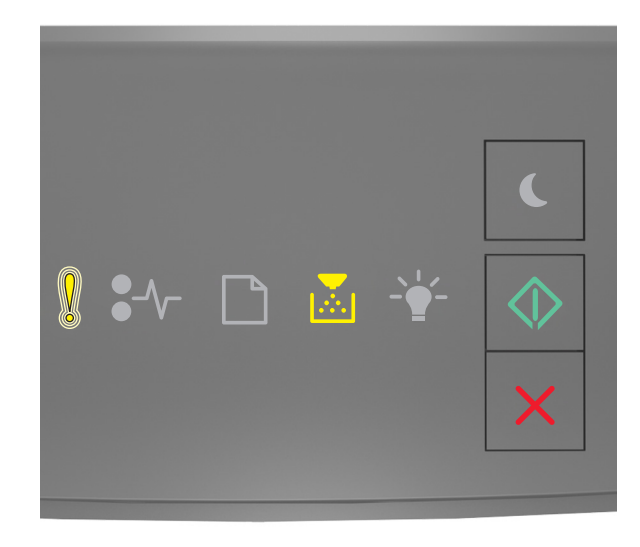

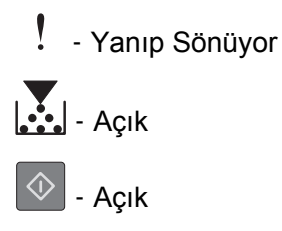

Yazıcı kontrol paneli ışık sekansı, yukarıdaki resimde gösterilen ışık sekansı ile eşleşiyorsa, toner kartuşu en kısa sürede değiştirmeniz gerekir. Daha fazla bilgi için, *Kullanıcı Kılavuzu* içindeki "Sarf malzemelerini değiştirme" konusuna bakın.

Gerekirse, yazdırma işlemine devam etmek için yazıcı kontrol panelindeki 💇 düğmesine basın.

### Lexmark dışı kartuş, Kullanıcı Kılavuzu'na bakın [33.xy]

Yazıcı kontrol paneli ışıkları soldan sağa tekrarlayarak yanıp sönüyorsa yazıcı, yazıcıya takılı olan Lexmark dışında bir kartuş tespit etmiş demektir.

Lexmark yazıcınız orijinal Lexmark sarf malzemeleri ve parçaları kullanılacak şekilde tasarlanmıştır. Başka marka sarf malzemesi veya parça kullanılması, yazıcının ve görüntüleme bileşenlerinin performansını, güvenilirliğini veya ömrünü etkileyebilir.

**Uyarı—Hasar Tehlikesi:** Başka marka sarf malzemelerinin veya parçaların kullanılması, garanti kapsamını etkileyebilir. Başka marka sarf malzemelerinin veya parçaların kullanılması nedeniyle oluşan hasarlar garanti kapsamında değildir.

Tüm ömür göstergeleri, Lexmark sarf malzemeleri ve parçalarıyla çalışacak şekilde tasarlanmıştır ve başka marka sarf malzemeleri ile parçalar kullanılması öngörülemeyen sonuçlara yol açabilir. Görüntüleme bileşeninin öngörülen ömründen fazla kullanılması, Lexmark yazıcınıza veya ilişkili bileşenlerine zarar verebilir.

Bu risklerin tümünü veya bir bölümünü kabul edip yazıcınızda orijinal olmayan sarf malzemeleri ya da parçalar

kullanmaya devam etmek için, 🕑 ve 🔀 düğmelerine aynı anda en az üç saniye boyunca basarak ışık sekansını giderin.

**Not:** Desteklenen sarf malzemelerinin listesi için, *Kullanıcı Kılavuzu*'nun "Sarf malzemeleri sipariş etme" bölümüne bakın veya <u>http://support.lexmark.com</u> adresini ziyaret edin.

### Kartuşu değiştirin, 0 sayfa kaldı (yaklaşık) [88.xy]

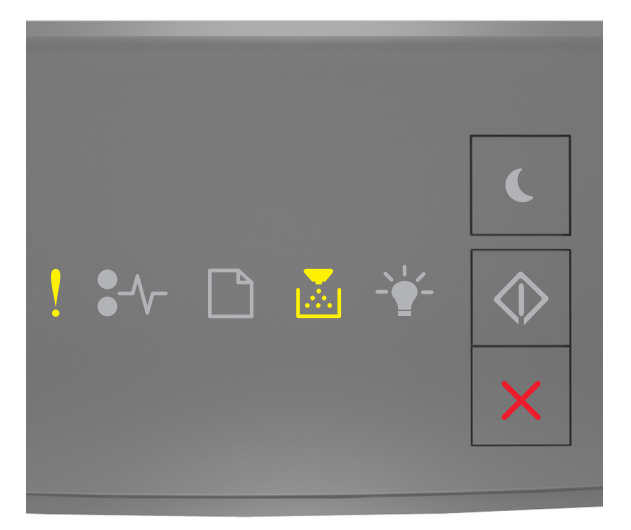

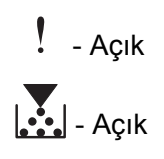

Yazıcı kontrol paneli ışık sekansı, yukarıdaki resimde gösterilen ışık sekansı ile eşleşiyorsa, ek ışık sekansını görmek için 🔯 düğmesine iki kere hızlıca basın.

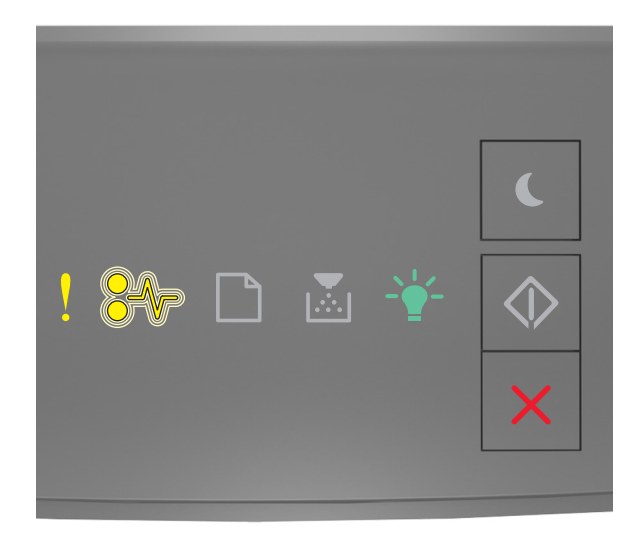

### - Açık

♣/\/- - Yanıp Sönüyor

- - - Açık

Ek ışık sekansı, yukarıdaki resimde gösterilen ışık sekansı ile eşleşiyorsa, toner kartuşunu takın. Daha fazla bilgi için, sarf malzemesiyle gelen yönerge sayfasına bakın veya *Kullanıcı Kulavuzu*'nun "Sarf malzemelerini değiştirme" bölümüne bakın.

**Not:** Yedek toner kartuşunuz yoksa *Kullanıcı Kılavuzu*'nun "Sarf malzemesi sipariş etme" bölümüne bakın veya <u>www.lexmark.com</u> adresini ziyaret edin.

### Kartuşu değiştirin, yazıcı bölgesi uyuşmuyor [42.xy]

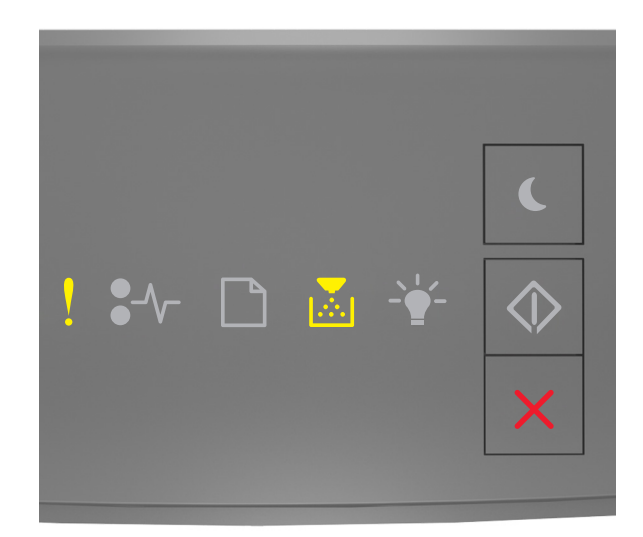

### ! - Açık

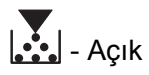

Yazıcı kontrol paneli ışık sekansı, yukarıdaki resimde gösterilen ışık sekansı ile eşleşiyorsa, ek ışık sekansını görmek için 💿 düğmesine iki kere hızlıca basın.

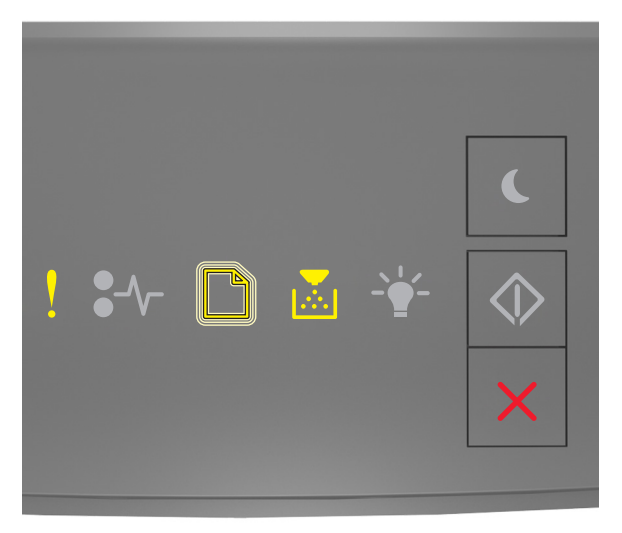

- Açık

] - Yanıp Sönüyor

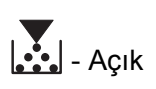

Ek ışık sekansı önceki resimdeki ışık sekansıyla eşleşiyorsa yazıcının bölge numarasıyla eşleşen bir toner kartuşu takın. *x*, yazıcı bölgesinin değerini belirtir. *y* ise kartuş bölgesinin değerini belirtir. x ve y şu değerlere sahip olabilir.

#### Yazıcı ve toner kartuşu bölgeleri

| Bölge numarası (x) | Bölge (y)                                 |
|--------------------|-------------------------------------------|
| 0                  | Küresel                                   |
| 1                  | ABD, Kanada                               |
| 2                  | Avrupa Ekonomik Bölgesi (AEB), İsviçre    |
| 3                  | Asya Pasifik, Avustralya, Yeni Zelanda    |
| 4                  | Latin Amerika                             |
| 5                  | Afrika, Orta Doğu, Avrupa'nın geri kalanı |
| 9                  | Geçersiz                                  |

#### Notlar:

- x ve y değerleri, Embedded Web Server'da görünen hata kodunun .xy değerleridir.
- Yazdırma işleminin devam etmesi için x ve y değerlerinin eşleşmesi gerekir.

### Eksik veya yanıt vermeyen kartuşu geri takın [31.xy]

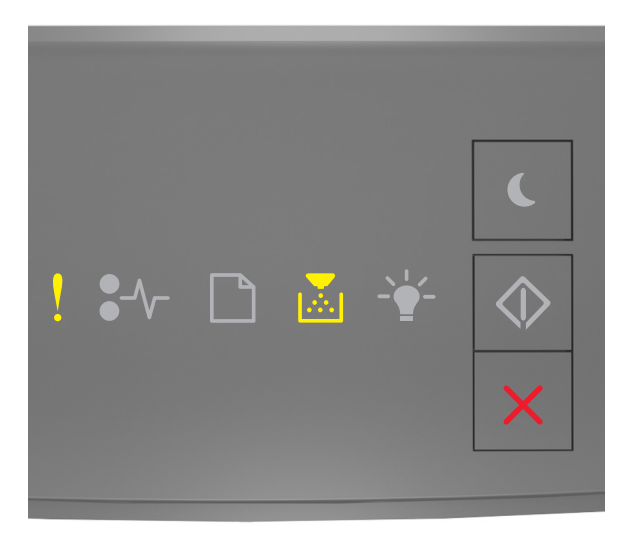

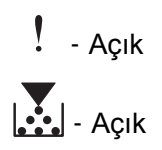

Yazıcı kontrol paneli ışık sekansı, yukarıdaki resimde gösterilen ışık sekansı ile eşleşiyorsa, ek ışık sekansını görmek için 💿 düğmesine iki kere hızlıca basın.

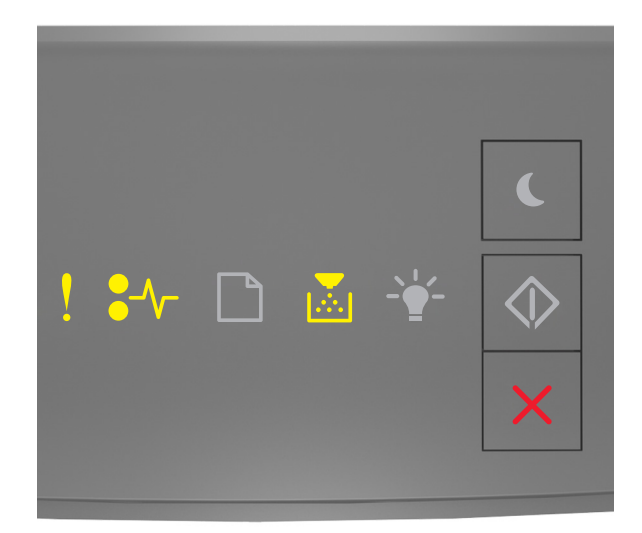

## - Açık

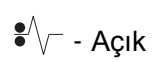

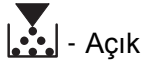

Ek ışık sekansı, yukarıdaki resimde gösterilen ışık sekansı ile eşleşiyorsa, aşağıdakilerden bir veya daha fazlasını deneyin:

- Toner kartuşunu çıkarın ve geri takın.
- Toner kartuşunu çıkarın ve yeni bir kartuş takın. Daha fazla bilgi için, sarf malzemesiyle birlikte gelen yönerge sayfasına bakın.

### Desteklenmeyen kartuşu değiştirin [32.xy]

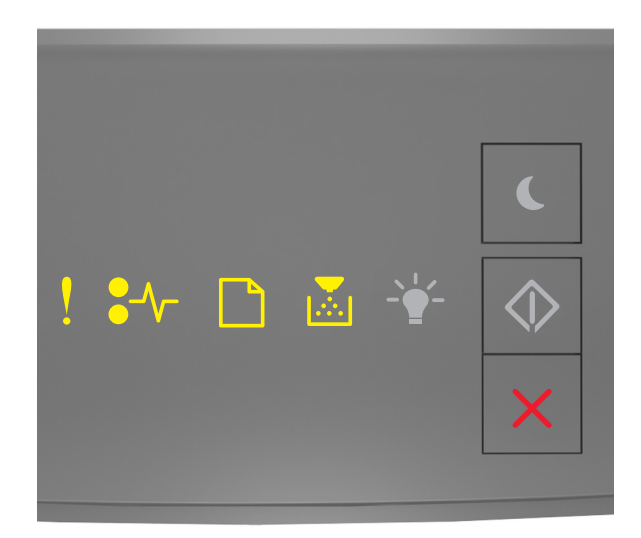

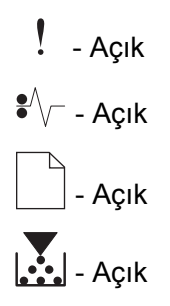

Yazıcı kontrol paneli ışık sekansı, yukarıdaki resimde gösterilen ışık sekansı ile eşleşiyorsa, toner kartuşunu çıkarın ve desteklenen bir kartuş takın. Daha fazla bilgi için, sarf malzemesiyle birlikte gelen yönerge sayfasına bakın.

**Not:** Yedek toner kartuşunuz yoksa *Kullanıcı Kılavuzu*'nun "Sarf malzemesi sipariş etme" bölümüne bakın veya <u>www.lexmark.com</u> adresini ziyaret edin.

## Görüntüleme ünitesi mesajları

### Görüntüleme ünitesi az [84.xy]

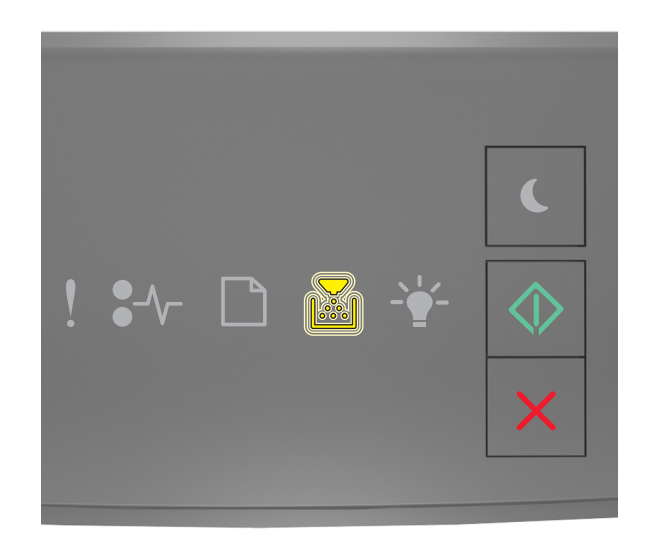

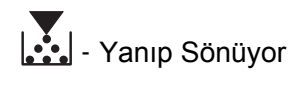

🔷 - Açık

Yazıcı kontrol paneli ışık sekansı, yukarıdaki resimde gösterilen ışık sekansı ile eşleşiyorsa, bir görüntüleme ünitesi sipariş etmeniz gerekebilir. Gerekirse, yazdırma işlemine devam etmek için yazıcı kontrol

panelindeki 🔯 düğmesine basın.

### Görüntüleme ünitesi azalıyor [84.xy]

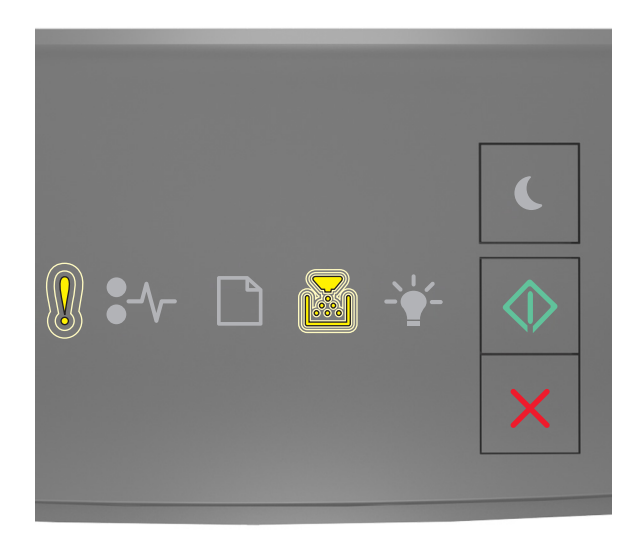

Yavaşça yanıp sönüyor
Yanıp Sönüyor

🔷 - Açık

Yazı kontrol paneli ışık sekansı, yukarıdaki resimde gösterilen ışık sekansı ile eşleşiyorsa, yazdırma işlemine devam etmek için, gerekirse, yazıcı kontrol panelindeki 🐼 düğmesine basın.

### Görüntüleme ünitesi çok az [84.xy]

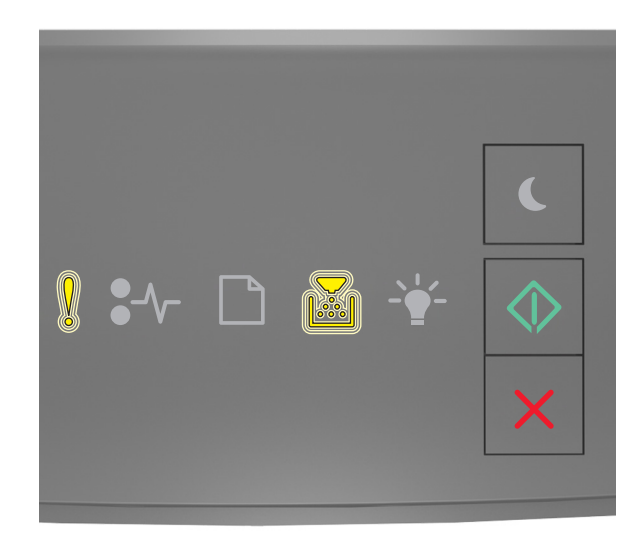

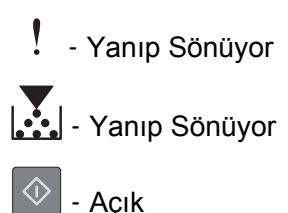

Yazıcı kontrol paneli ışık sekansı, yukarıdaki resimde gösterilen ışık sekansı ile eşleşiyorsa, görüntüleme ünitesini en kısa sürede değiştirmeniz gerekir. Daha fazla bilgi için, *Kullanıcı Kılavuzu* içindeki "Sarf malzemelerini değiştirme" konusuna bakın.

Gerekirse, yazdırma işlemine devam etmek için yazıcı kontrol panelindeki 🔯 düğmesine basın.

### Lexmark dışı görüntüleme ünitesi, Kullanıcı Kılavuzu'na bakın [33.xy]

Yazıcı kontrol paneli ışıkları soldan sağa tekrarlayarak yanıp sönüyorsa yazıcı, yazıcıya takılı olan Lexmark dışında bir görüntüleme birimi tespit etmiş demektir.

Lexmark yazıcınız orijinal Lexmark sarf malzemeleri ve parçaları kullanılacak şekilde tasarlanmıştır. Başka marka sarf malzemesi veya parça kullanılması, yazıcının ve görüntüleme bileşenlerinin performansını, güvenilirliğini veya ömrünü etkileyebilir.

**Uyarı—Hasar Tehlikesi:** Başka marka sarf malzemelerinin veya parçaların kullanılması, garanti kapsamını etkileyebilir. Başka marka sarf malzemelerinin veya parçaların kullanılması nedeniyle oluşan hasarlar garanti kapsamında değildir.

Tüm ömür göstergeleri, Lexmark sarf malzemeleri ve parçalarıyla çalışacak şekilde tasarlanmıştır ve başka marka sarf malzemeleri ile parçalar kullanılması öngörülemeyen sonuçlara yol açabilir. Görüntüleme bileşeninin öngörülen ömründen fazla kullanılması, Lexmark yazıcınıza veya ilişkili bileşenlerine zarar verebilir.

Bu risklerin tümünü veya bir bölümünü kabul edip yazıcınızda orijinal olmayan sarf malzemeleri ya da parçalar

kullanmaya devam etmek için, 🕑 ve 🔀 düğmelerine aynı anda en az dört saniye boyunca basarak ışık sekansını giderin.

**Not:** Desteklenen sarf malzemelerinin listesi için, *Kullanıcı Kılavuzu*'nun "Sarf malzemeleri sipariş etme" bölümüne bakın veya <u>http://support.lexmark.com</u> adresini ziyaret edin.

### Görüntüleme ünitesini değiştirin, 0 sayfa kaldı (yaklaşık) [84.xy]

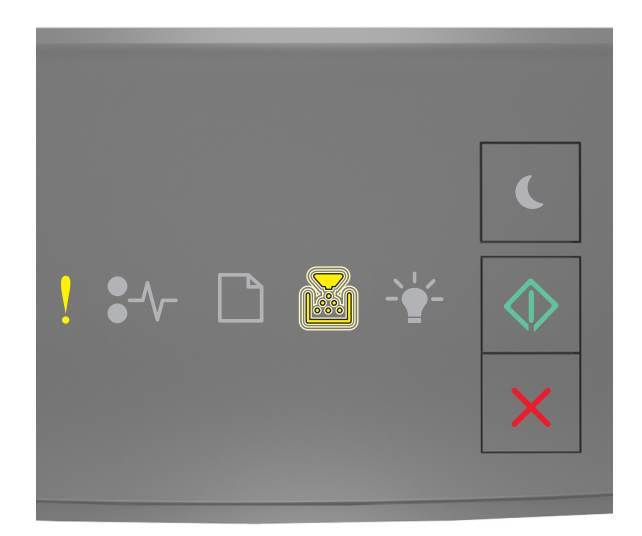

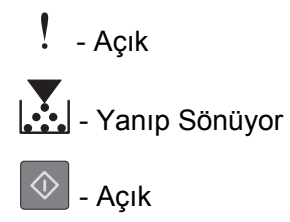

Yazıcı kontrol paneli ışık sekansı, yukarıdaki resimde gösterilen ışık sekansı ile eşleşiyorsa, görüntüleme ünitesini değiştirin. Daha fazla bilgi için, sarf malzemesiyle birlikte gelen yönerge sayfasına bakın.

**Not:** Yedek görüntüleme üniteniz yoksa *Kullanıcı Kılavuzu*'nun "Sarf malzemesi sipariş etme" bölümüne bakın veya <u>www.lexmark.com</u> adresini ziyaret edin.

### Eksik veya yanıt vermeyen görüntüleme ünitesini geri takın [31.xy]

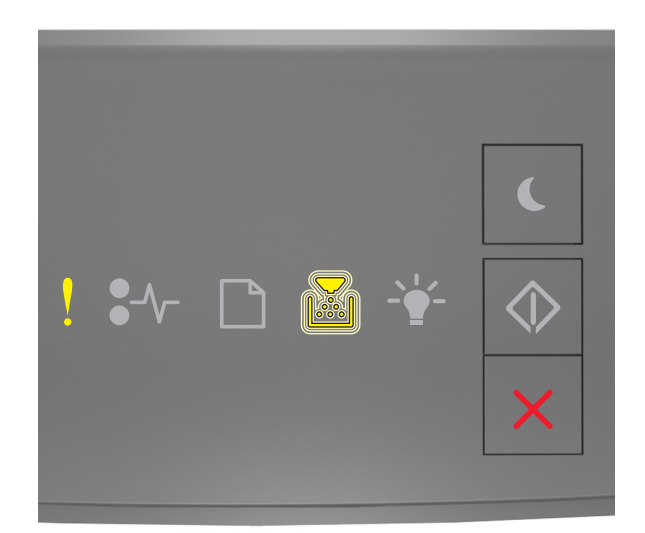

### - Açık

- Yanıp Sönüyor

Yazıcı kontrol paneli ışık sekansı, yukarıdaki resimde gösterilen ışık sekansı ile eşleşiyorsa, ek ışık sekansını görmek için 💿 düğmesine iki kere hızlıca basın.

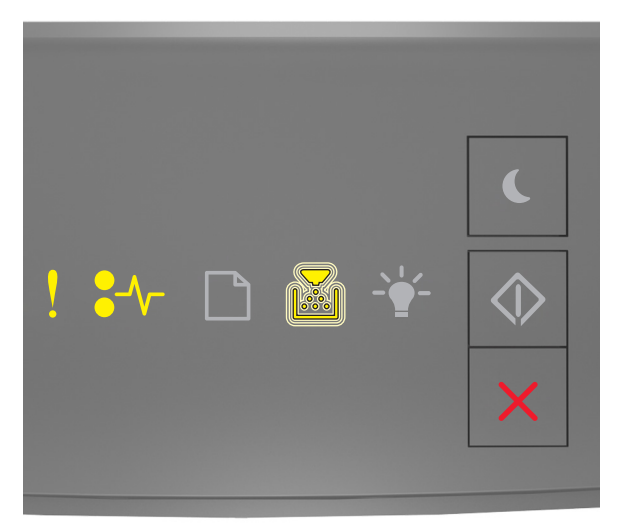

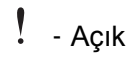

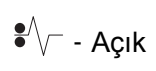

- Yanıp Sönüyor

Ek ışık sekansı, yukarıdaki resimde gösterilen ışık sekansı ile eşleşiyorsa, aşağıdakilerden bir veya daha fazlasını deneyin:

- Görüntüleme ünitesini çıkarın ve geri takın.
- Görüntüleme ünitesini çıkarın ve yeni bir ünite takın. Daha fazla bilgi için, sarf malzemesiyle birlikte gelen yönerge sayfasına bakın.

### Desteklenmeyen görüntüleme ünitesini değiştirin [32.xy]

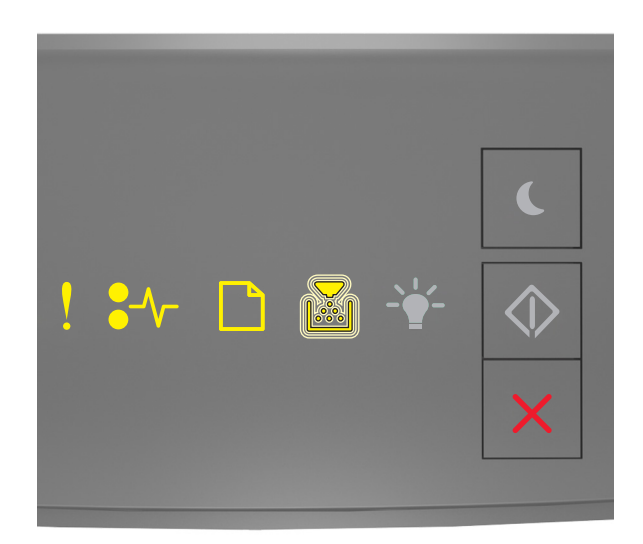

- Açık

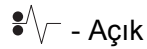

🔄 - Açık

- Yanıp Sönüyor

Yazıcı kontrol paneli ışık sekansı, yukarıdaki resimde gösterilen ışık sekansı ile eşleşiyorsa, görüntüleme ünitesini çıkarın ve desteklenen bir ünite takın. Daha fazla bilgi için, sarf malzemesiyle birlikte gelen yönerge sayfasına bakın.

**Not:** Yedek görüntüleme üniteniz yoksa *Kullanıcı Kılavuzu*'nun "Sarf malzemesi sipariş etme" bölümüne bakın veya <u>www.lexmark.com</u> adresini ziyaret edin.

## Kağıt yükleme mesajları

Yanlış kağıt boyutu, [paper source] açın [34]

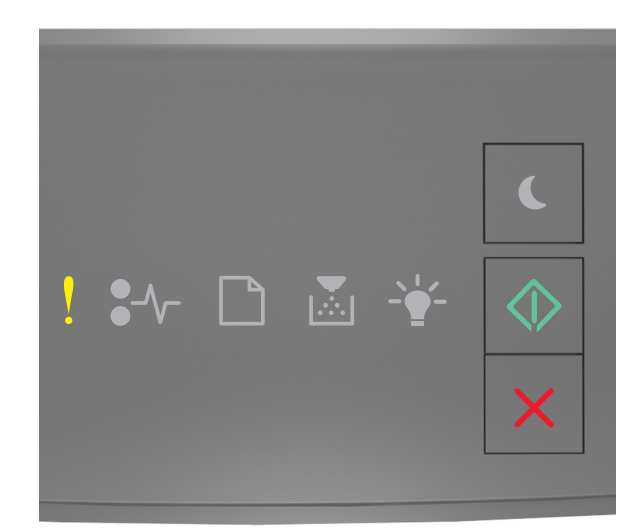

### - Açık

🔷 - Açık

Yazıcı kontrol paneli ışık sekansı, yukarıdaki resimde gösterilen ışık sekansı ile eşleşiyorsa, ek ışık sekansını görmek için 🙆 düğmesine iki kere hızlıca basın.

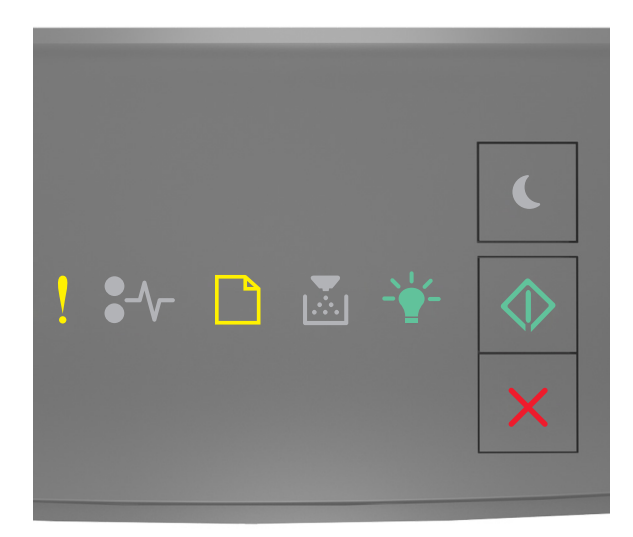

- Açık

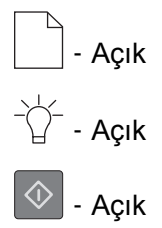

Ek ışık sekansı, yukarıdaki resimde gösterilen ışık sekansı ile eşleşiyorsa, aşağıdakilerden bir veya daha fazlasını deneyin:

- Doğru kağıt boyutunu yükleyin.
- Işık sekansını gidermek ve başka bir tepsi kullanarak yazdırmak için, yazıcı kontrol panelindeki düğmesine basın.
- Uzunluk ve genişlik kılavuzlarını kontrol edin ve kağıdın tepsiye doğru yüklendiğinden emin olun.
- Yazdırma Özellikleri veya Yazdır iletişim kutusu ayarlarında doğru kağıt boyutu ve türü belirtildiğinden emin olun.
- Yazıcı kontrol panelindeki Kağıt menüsünde doğru kağıt boyutu ve türü belirtildiğinden emin olun:
  - Yazıcı ağa bağlıysa, Yerleşik Web Sunucusu'na erişin.
    - 1 Bir Web tarayıcısı açın ve adres alanına yazıcının IP adresini yazın.

#### Notlar:

- Bir ağ kurulum sayfası veya menü ayarları sayfası yazdırabilir ve IP adresini TCP/IP bölümünde bulabilirsiniz.
- Bir proxy sunucu kullanıyorsanız, Web sayfasını doğru yüklemek için bir süreliğine devre dışı bırakın.
- 2 Ayarlar > Kağıt Menüsü öğesini tıklatın.
- Yazıcı USB veya paralel bağlantı kablosuyla bir bilgisayara bağlıysa, Windows için Yerel Yazıcı Ayarları Yardımcı Programı veya Macintosh için Yazıcı Ayarları aracılığıyla Kağıt menüsüne erişin.

**Not:** Kağıt boyutunun doğru ayarlandığından emin olun. Örneğin, MP Besleyici Türü Universal olarak ayarlanmışsa, kağıdın yazdırılan veriler için yeterince büyük olduğundan emin olun.

### [paper source] kaynağına [custom type name] [orientation] yükleyin

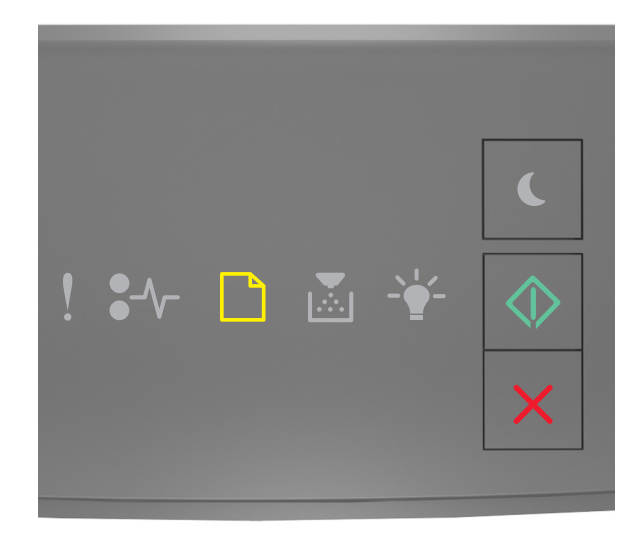

# - Açık

Yazıcı kontrol paneli ışık sekansı, yukarıdaki resimde gösterilen ışık sekansı ile eşleşiyorsa, aşağıdakilerden bir veya daha fazlasını deneyin:

- Tepsiye veya besleyiciye aynı boyut ve türde kağıt yükleyin.
- Yazdırma işlemine devam etmek için yazıcı kontrol panelindeki 🔯 düğmesine basın.

**Not:** Yazıcı doğru boyutta ve türde kağıt olan bir tepsi bulduğu takdirde, bu tepsiden gelen kağıdı kullanır. Yazıcı doğru kayıt boyutu ve türü olan bir tepsi bulamadığı takdirde, varsayılan kağıt kaynağından yazdırır.

### [paper source] kaynağına [custom type string] [orientation] yükleyin

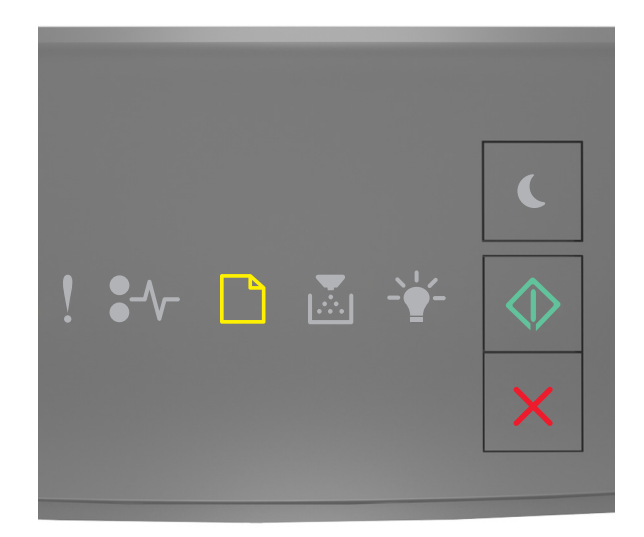

# - Açık

Yazıcı kontrol paneli ışık sekansı, yukarıdaki resimde gösterilen ışık sekansı ile eşleşiyorsa, aşağıdakilerden bir veya daha fazlasını deneyin:

- Tepsiye veya besleyiciye aynı boyut ve türde kağıt yükleyin.
- Yazdırma işlemine devam etmek için yazıcı kontrol panelindeki 🔯 düğmesine basın.

**Not:** Yazıcı doğru boyutta ve türde kağıt olan bir tepsi bulduğu takdirde, bu tepsiden gelen kağıdı kullanır. Yazıcı doğru kayıt boyutu ve türü olan bir tepsi bulamadığı takdirde, varsayılan kağıt kaynağından yazdırır.

• Yazdırma işlemini iptal etmek için yazıcı kontrol panelindeki 🔀 düğmesine basın.

### [paper source] kaynağına [paper size] [orientation] yükleyin

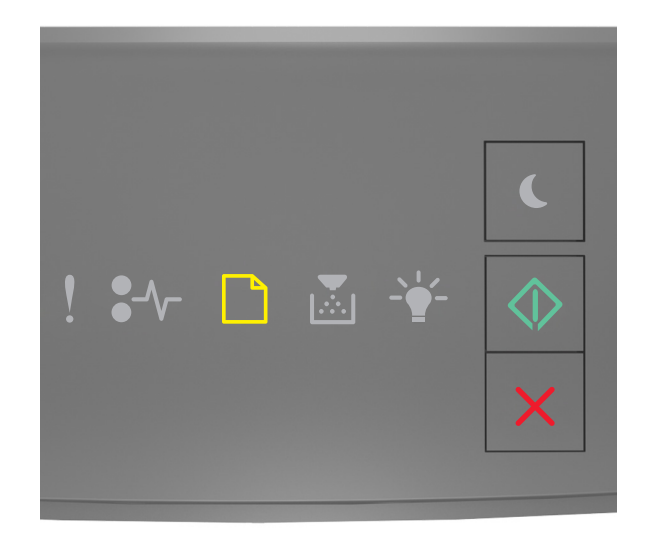

# - Açık

Yazıcı kontrol paneli ışık sekansı, yukarıdaki resimde gösterilen ışık sekansı ile eşleşiyorsa, aşağıdakilerden bir veya daha fazlasını deneyin:

- Tepsiye veya besleyiciye aynı boyutta kağıt yükleyin.
- Yazdırma işlemine devam etmek için yazıcı kontrol panelindeki 🔷 düğmesine basın.

**Not:** Yazıcı doğru boyutta kağıt olan bir tepsi bulduğu takdirde, bu tepsiden gelen kağıdı kullanır. Yazıcı doğru boyutta kağıt olan bir tepsi bulamadığı takdirde, varsayılan kağıt kaynağından yazdırır.

• Yazdırma işlemini iptal etmek için yazıcı kontrol panelindeki 🔀 düğmesine basın.

## [paper source] kaynağına [paper type] [paper size] [orientation] yükleyin

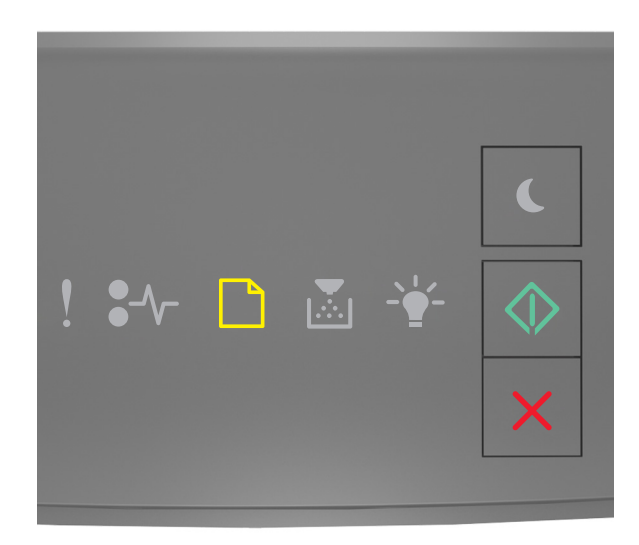

## \_\_\_\_ - Açık

🔷 - Açık

Yazıcı kontrol paneli ışık sekansı, yukarıdaki resimde gösterilen ışık sekansı ile eşleşiyorsa, aşağıdakilerden bir veya daha fazlasını deneyin:

- Tepsiye veya besleyiciye aynı boyut ve türde kağıt yükleyin.
- Yazdırma işlemine devam etmek için yazıcı kontrol panelindeki 🔷 düğmesine basın.

**Not:** Yazıcı doğru boyutta ve türde kağıt olan bir tepsi bulduğu takdirde, bu tepsiden gelen kağıdı kullanır. Yazıcı doğru kayıt boyutu ve türü olan bir tepsi bulamadığı takdirde, varsayılan kağıt kaynağından yazdırır.

• Yazdırma işlemini iptal etmek için yazıcı kontrol panelindeki 🔀 düğmesine basın.

### Elle Besleyiciye [custom type name] [orientation] yükleyin

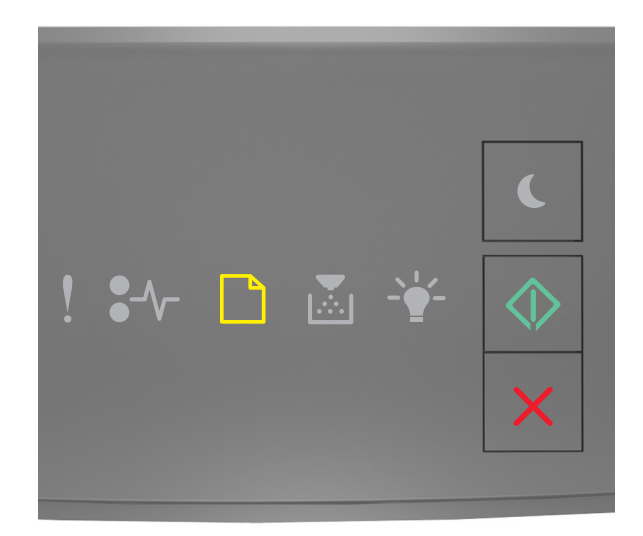

# - Açık

Yazıcı kontrol paneli ışık sekansı, yukarıdaki resimde gösterilen ışık sekansı ile eşleşiyorsa, aşağıdakilerden bir veya daha fazlasını deneyin:

- Çok amaçlı besleyiciye doğru boyutta ve türde kağıt yerleştirin.
- Yazdırma işlemine devam etmek için yazıcı kontrol panelindeki 🔯 düğmesine basın.

**Not:** Besleyicide kağıt olmaması durumunda, yazıcı isteği manuel olarak geçersiz kılar ve ardından otomatik olarak seçilen tepsiyi kullanarak yazdırır.

### Elle Besleyiciye [custom type string] [orientation] yükleyin

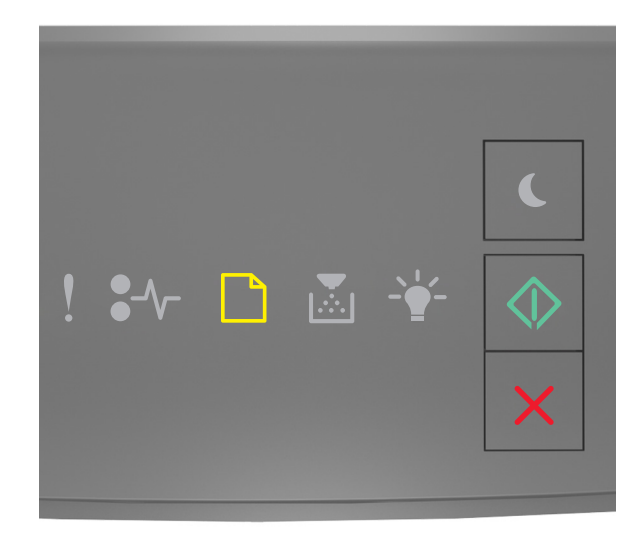

# - Açık

Yazıcı kontrol paneli ışık sekansı, yukarıdaki resimde gösterilen ışık sekansı ile eşleşiyorsa, aşağıdakilerden bir veya daha fazlasını deneyin:

- Çok amaçlı besleyiciye doğru boyutta ve türde kağıt yerleştirin.
- Yazdırma işlemine devam etmek için yazıcı kontrol panelindeki 🔯 düğmesine basın.

**Not:** Besleyicide kağıt olmaması durumunda, yazıcı isteği manuel olarak geçersiz kılar ve ardından otomatik olarak seçilen tepsiyi kullanarak yazdırır.

### Elle Besleyiciye [paper size] [orientation] yükleyin

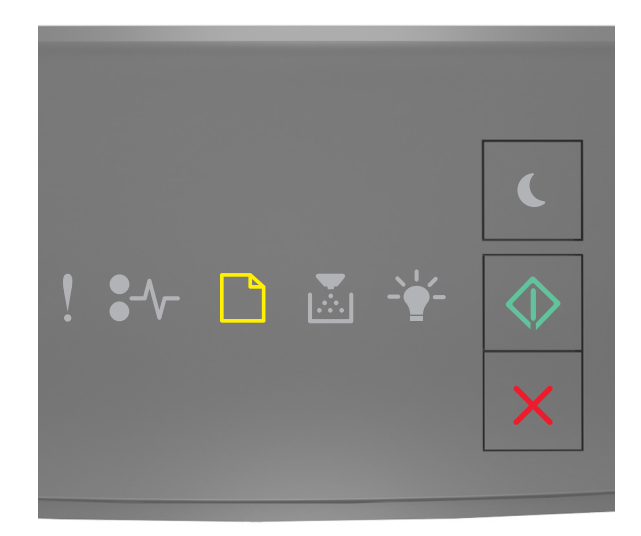

# - Açık

Yazıcı kontrol paneli ışık sekansı, yukarıdaki resimde gösterilen ışık sekansı ile eşleşiyorsa, aşağıdakilerden bir veya daha fazlasını deneyin:

- Yükleyiciye doğru boyutta ve türde kağıt yükleyin.
- Yazdırma işlemine devam etmek için yazıcı kontrol panelindeki 🔯 düğmesine basın.

**Not:** Besleyicide kağıt olmaması durumunda, yazıcı isteği manuel olarak geçersiz kılar ve ardından otomatik olarak seçilen tepsiyi kullanarak yazdırır.

### Elle Besleyiciye [paper type] [paper size] [orientation] yükleyin

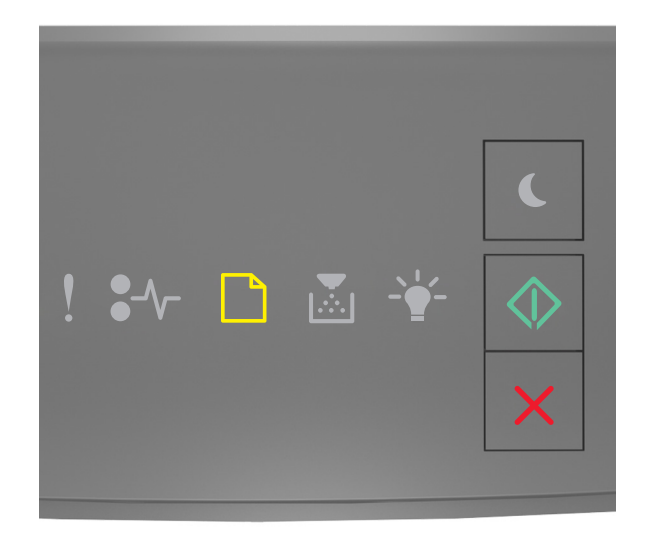

# - Açık

Yazıcı kontrol paneli ışık sekansı, yukarıdaki resimde gösterilen ışık sekansı ile eşleşiyorsa, aşağıdakilerden bir veya daha fazlasını deneyin:

- Çok amaçlı besleyiciye doğru boyutta ve türde kağıt yerleştirin.
- Yazdırma işlemine devam etmek için yazıcı kontrol panelindeki 🔯 düğmesine basın.

**Not:** Besleyicide kağıt olmaması durumunda, yazıcı isteği manuel olarak geçersiz kılar ve ardından otomatik olarak seçilen tepsiyi kullanarak yazdırır.

### Standart çıkış kutusundan kağıt çıkar

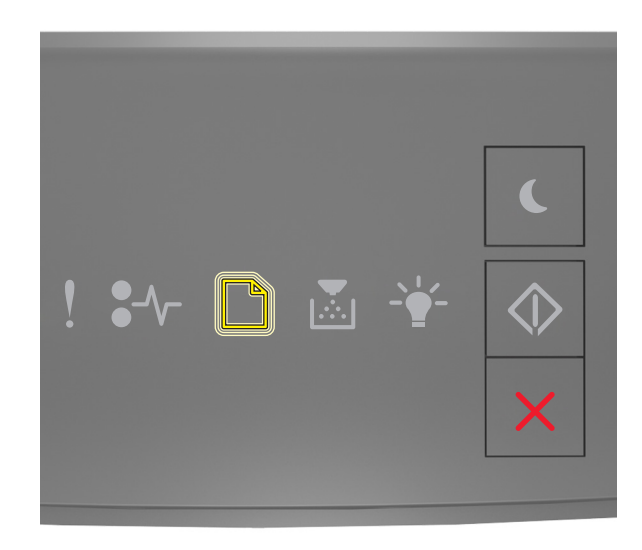

### ] - Yanıp Sönüyor

Yazıcı kontrol paneli ışık sekansı, yukarıdaki resimde gösterilen ışık sekansı ile eşleşiyorsa, şunları yapın:

- 1 Standart çıkış kutusundan kağıt yığınını çıkarın.
- 2 Yazdırma işlemine devam etmek için yazıcı kontrol panelindeki 🔷 düğmesine basın.

## Yazıcı iletişimi hata mesajları

### Ağ [x] yazılım hatası [54]

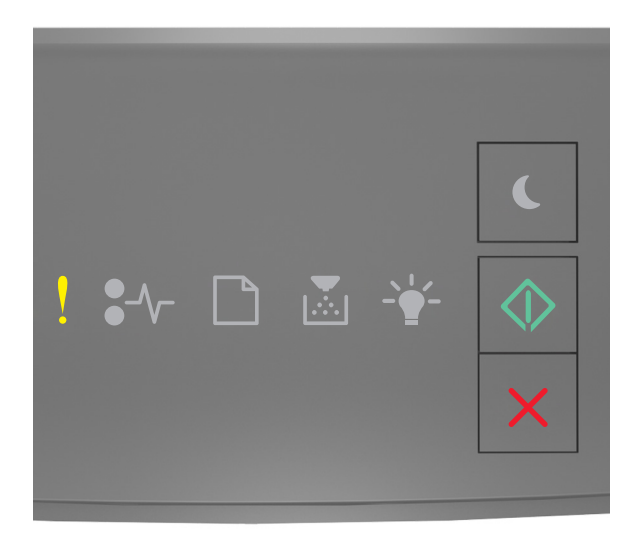

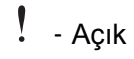

🔷 - Açık

Yazıcı kontrol paneli ışık sekansı, yukarıdaki resimde gösterilen ışık sekansı ile eşleşiyorsa, ek ışık sekansını görmek için oluğmesine iki kere hızlıca basın.

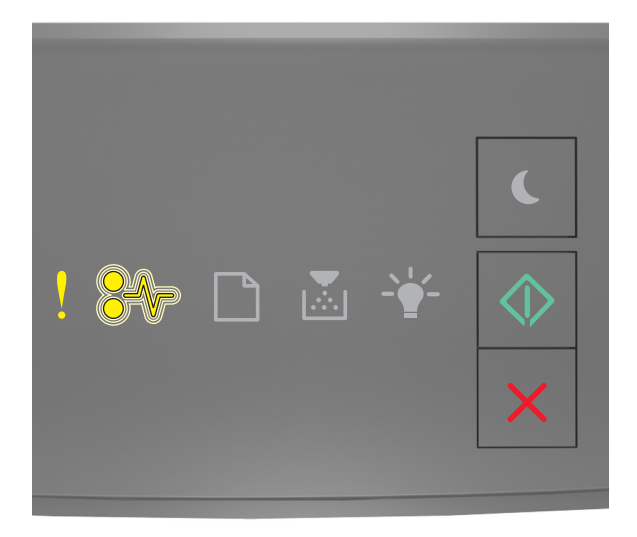

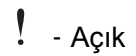

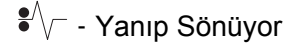

#### 🔷 - Açık

Ek ışık sekansı, yukarıdaki resimde gösterilen ışık sekansı ile eşleşiyorsa, aşağıdakilerden bir veya daha fazlasını deneyin:

- Yazdırma işlemine devam etmek için yazıcı kontrol panelindeki 💿 düğmesine basın.
- Yönlendiriciyi prizden çıkarıp, 30 saniye bekleyin ve ardından yönlendiriciyi yeniden prize takın.
- Yazıcıyı kapatın, yaklaşık 10 saniye bekleyin ve ardından yazıcıyı yeniden açın.
- Yazıcı veya yazdırma sunucusundaki ağ bellenimini güncelleyin. Daha fazla bilgi için, <a href="http://support.lexmark.com">http://support.lexmark.com</a> adresinde bulunan Lexmark Web sitesini ziyaret edin.

### Standart paralel port devre dışı [56]

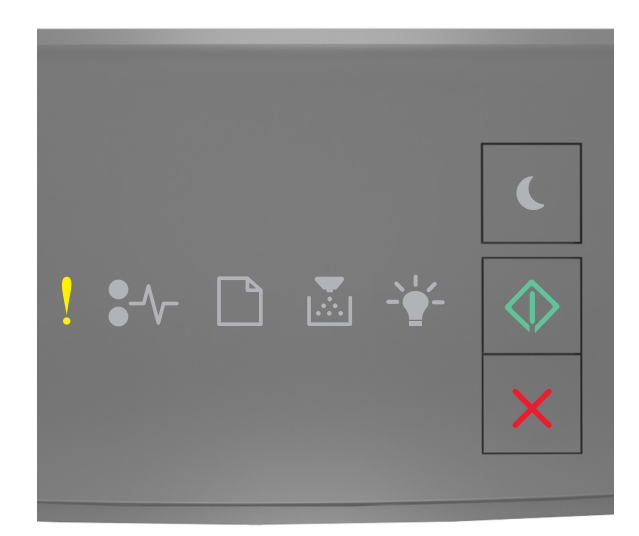

### ! - Açık

🔷 - Açık

Yazıcı kontrol paneli ışık sekansı, yukarıdaki resimde gösterilen ışık sekansı ile eşleşiyorsa, ek ışık sekansını görmek için 💿 düğmesine iki kere hızlıca basın.

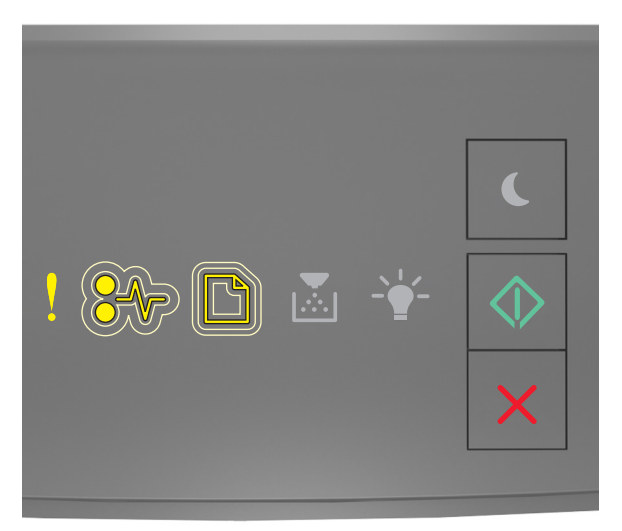

- Açık

✤ - Yavaşça yanıp sönüyor

- Yavaşça yanıp sönüyor

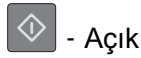

Ek ışık sekansı, yukarıdaki resimde gösterilen ışık sekansı ile eşleşiyorsa, aşağıdakilerden bir veya daha fazlasını deneyin:

• Yazdırma işlemine devam etmek için yazıcı kontrol panelindeki 🔯 düğmesine basın.

Not: Yazıcı paralel bağlantı portundan aldığı tüm verileri atacaktır.

- Paralel Arabelleği Otomatik Olarak Ayarla
  - Yazıcı ağa bağlıysa, Yerleşik Web Sunucusu'na erişin.

**1** Bir Web tarayıcısı açın ve adres alanına yazıcının IP adresini yazın.

#### Notlar:

- Bir ağ kurulum sayfası veya menü ayarları sayfası yazdırabilir ve IP adresini TCP/IP bölümünde bulabilirsiniz.
- Bir proxy sunucu kullanıyorsanız, Web sayfasını doğru yüklemek için bir süreliğine devre dışı bırakın.
- 2 Sırasıyla Ayarlar >Ağ/Portlar >Paralel öğelerini tıklatın.
- 3 Paralel Arabellek alanına 2 girin.
- 4 ilet düğmesini tıklatın.
- Yazıcı USB veya paralel bağlantı kablosuyla bir bilgisayara bağlıysa, Windows için Yerel Yazıcı Ayarları Yardımcı Programı veya Macintosh için Yazıcı Ayarları aracılığıyla Paralel menüsüne erişin.

### Standart ağ yazılım hatası [54]

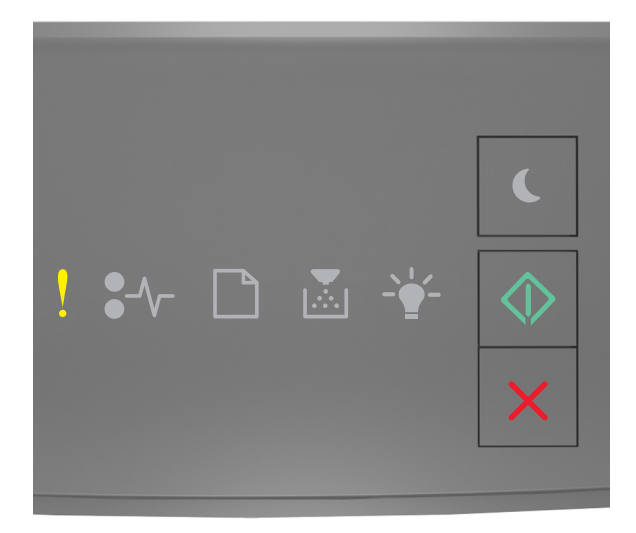

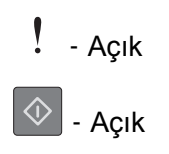

Yazıcı kontrol paneli ışık sekansı, yukarıdaki resimde gösterilen ışık sekansı ile eşleşiyorsa, ek ışık sekansını görmek için 🔯 düğmesine iki kere hızlıca basın.

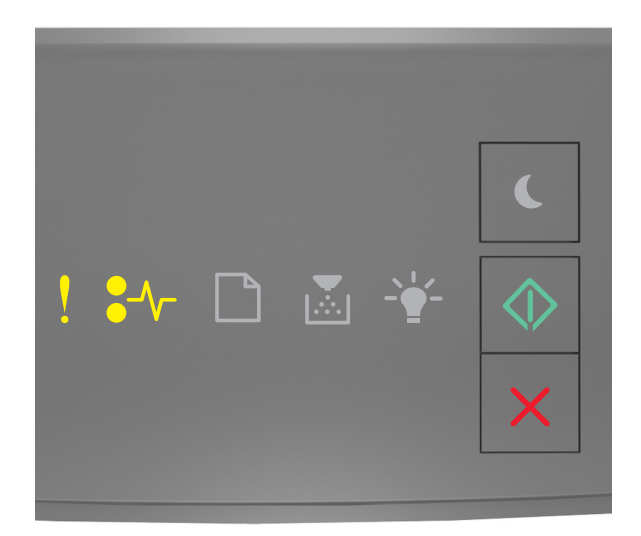

### - Açık

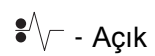

Acik

Ek ışık sekansı, yukarıdaki resimde gösterilen ışık sekansı ile eşleşiyorsa, aşağıdakilerden bir veya daha fazlasını deneyin:

- Yazdırma işlemine devam etmek için yazıcı kontrol panelindeki 🔷 düğmesine basın.
- Yazıcıyı kapatıp yeniden açın.
- Yazıcı veya yazdırma sunucusundaki ağ bellenimini güncelleyin. Daha fazla bilgi için, <a href="http://support.lexmark.com">http://support.lexmark.com</a> adresinde bulunan Lexmark Web sitesini ziyaret edin.

### Arka USB bağlantı noktası devre dışı [56]

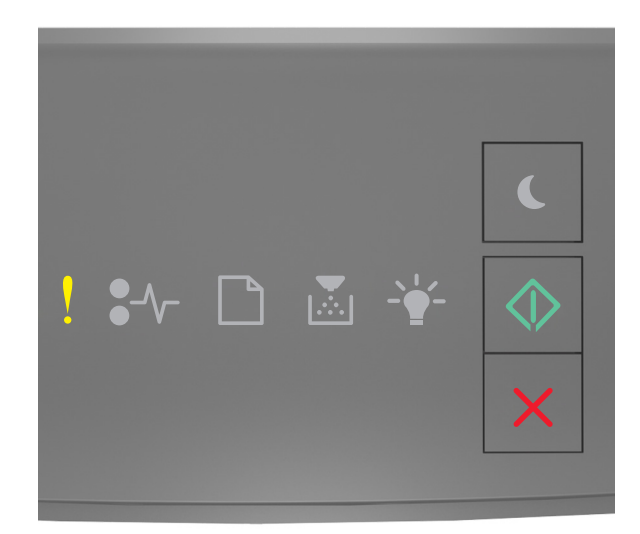

### ! - Açık

🔷 - Açık

Yazıcı kontrol paneli ışık sekansı, yukarıdaki resimde gösterilen ışık sekansı ile eşleşiyorsa, ek ışık sekansını görmek için 💿 düğmesine iki kere hızlıca basın.

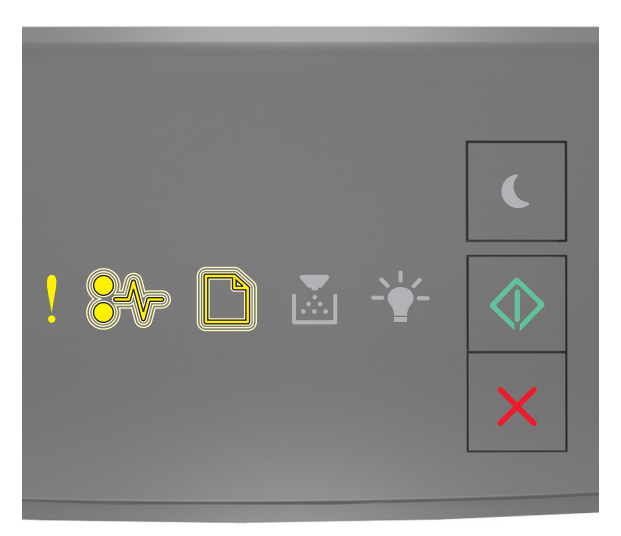

- Açık

♣// - Yanıp Sönüyor

- Yanıp Sönüyor

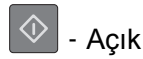

Ek ışık sekansı, yukarıdaki resimde gösterilen ışık sekansı ile eşleşiyorsa, aşağıdakilerden bir veya daha fazlasını deneyin:

• Yazdırma işlemine devam etmek için yazıcı kontrol panelindeki 🔯 düğmesine basın.

Not: Yazıcı USB bağlantı portundan aldığı tüm verileri atacaktır.

- USB Arabelleği Otomatik Olarak Ayarla:
  - Yazıcı ağa bağlıysa, Yerleşik Web Sunucusu'na erişin.

**1** Bir Web tarayıcısı açın ve adres alanına yazıcının IP adresini yazın.

#### Notlar:

- Bir ağ kurulum sayfası veya menü ayarları sayfası yazdırabilir ve IP adresini TCP/IP bölümünde bulabilirsiniz.
- Bir proxy sunucu kullanıyorsanız, Web sayfasını doğru yüklemek için bir süreliğine devre dışı bırakın.
- 2 Sırasıyla Ayarlar >Ağ/Portlar >Standart USB öğelerini tıklatın.
- 3 USB Arabellek alanına 2 girin.
- 4 Gönder düğmesini tıklatın.
- Yazıcı USB veya paralel bağlantı kablosuyla bir bilgisayara bağlıysa, USB menüsüne Windows'ta Local Printer Settings Utility'den ulaşın.

### Yetersiz bellek hata mesajları

### İşi harmanlamak için bellek yetersiz [37]

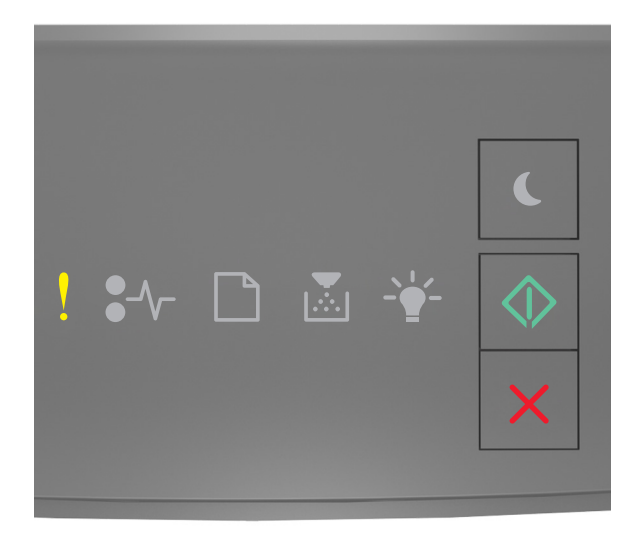

- Açık

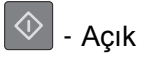

Yazıcı kontrol paneli ışık sekansı, yukarıdaki resimde gösterilen ışık sekansı ile eşleşiyorsa, ek ışık sekansını görmek için 💿 düğmesine iki kere hızlıca basın.

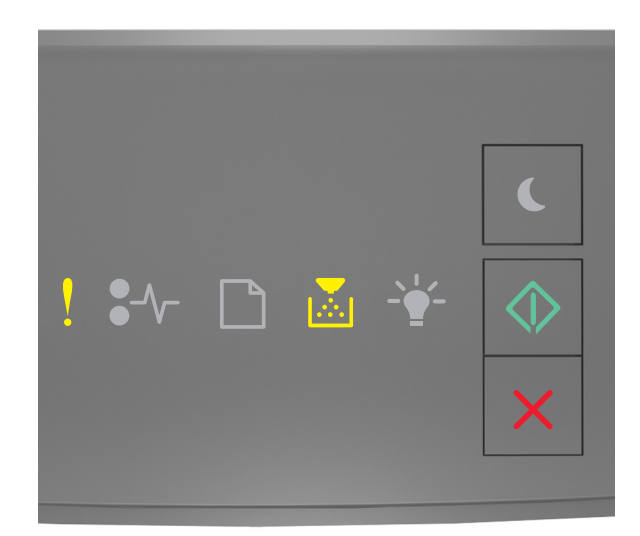

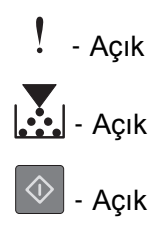

Ek ışık sekansı, yukarıdaki resimde gösterilen ışık sekansı ile eşleşiyorsa, aşağıdakilerden bir veya daha fazlasını deneyin:

- Önceden depolanan işin bir kısmını yazdırmak ve kalan yazdırma işini harmanlamaya başlamak için yazıcı kontrol panelindeki 🔯 düğmesine basın.
- Yazdırma işlemini iptal etmek için yazıcı kontrol panelindeki 🔀 düğmesine basın.

### Kaynak Kaydetme özelliğini desteklemek için bellek yetersiz [35]

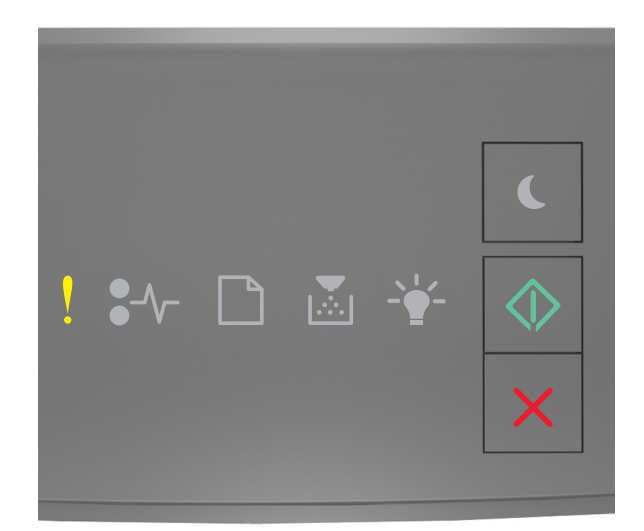

### ! - Açık

🔷 - Açık

Yazıcı kontrol paneli ışık sekansı, yukarıdaki resimde gösterilen ışık sekansı ile eşleşiyorsa, ek ışık sekansını görmek için 🔯 düğmesine iki kere hızlıca basın.

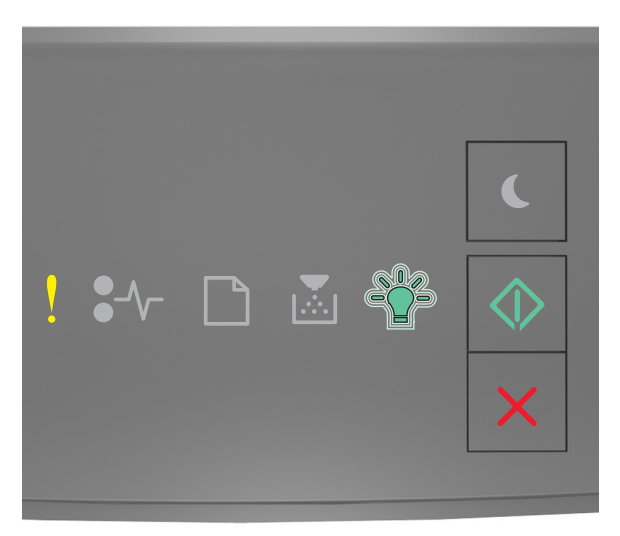

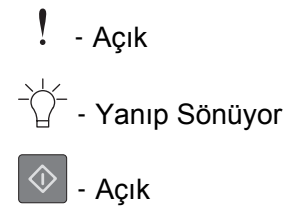
Ek ışık sekansı, yukarıdaki resimde gösterilen ışık sekansı ile eşleşiyorsa, ışık sekansını gidermek için yazıcı

kontrol panelindeki 🔷 düğmesine basın.

İş, Kaynak Kaydet kullanılmadan yazdırılacaktır.

### Bellek Dolu [38]

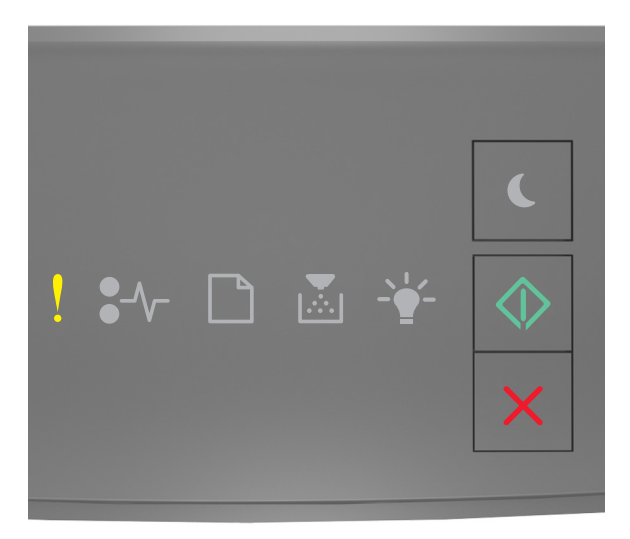

### - Açık

#### 🕸 - Açık

Yazıcı kontrol paneli ışık sekansı, yukarıdaki resimde gösterilen ışık sekansı ile eşleşiyorsa, ek ışık sekansını görmek için 🔯 düğmesine iki kere hızlıca basın.

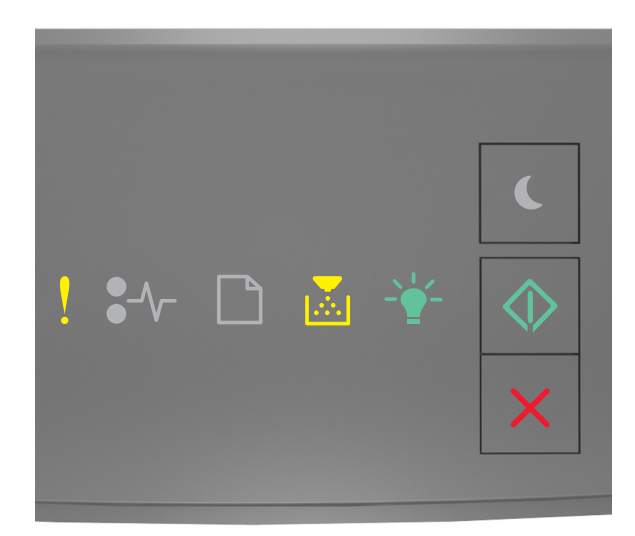

| !          | - | Açık |
|------------|---|------|
|            | - | Açık |
| -`         | - | Açık |
| $\Diamond$ | - | Açık |

Ek ışık sekansı, yukarıdaki resimde gösterilen ışık sekansı ile eşleşiyorsa, aşağıdakilerden bir veya daha fazlasını deneyin:

- Yazdırma işlemine devam etmek için yazıcı kontrol panelindeki 💿 düğmesine basın. Veri kaybı oluşacaktır.
- Yazdırma işlemini iptal etmek için yazıcı kontrol panelindeki 🔀 düğmesine basın.
- Ek yazıcı belleği takın.
- Çözünürlük ayarını azaltın.

# Çeşitli mesajlar

### Ön kapağı kapatın

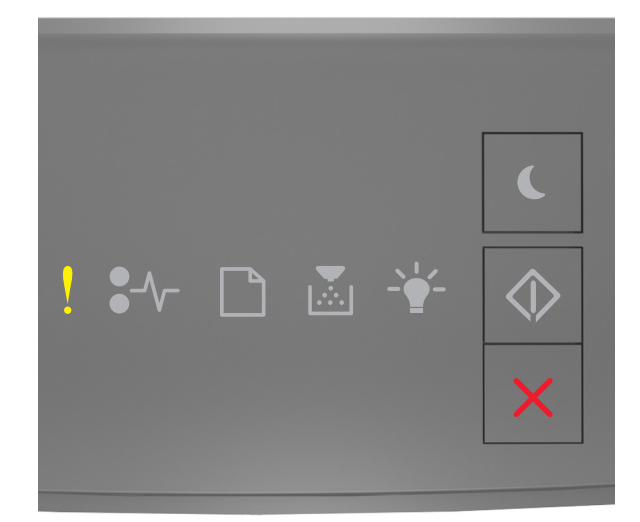

### - Açık

Yazıcı kontrol ışık sekansı, yukarıdaki resimde gösterilen ışık sekansı ile eşleşiyorsa, yazıcının ön kapağını kapatın.

### Karmaşık sayfa, bazı veriler yazdırılamayabilir [39]

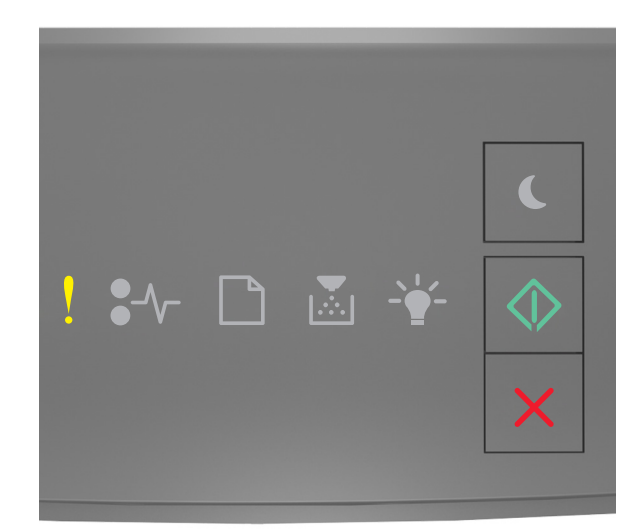

### ! - Açık

🔷 - Açık

Yazıcı kontrol paneli ışık sekansı, yukarıdaki resimde gösterilen ışık sekansı ile eşleşiyorsa, ek ışık sekansını görmek için 💿 düğmesine iki kere hızlıca basın.

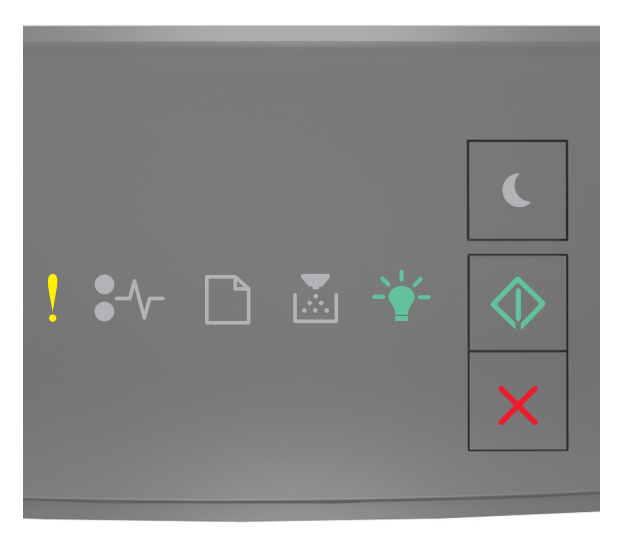

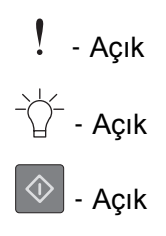

Ek ışık sekansı, yukarıdaki resimde gösterilen ışık sekansı ile eşleşiyorsa, aşağıdakilerden bir veya daha fazlasını deneyin:

- Yazdırma işlemine devam etmek için yazıcı kontrol panelindeki 🖉 düğmesine basın. Veri kaybı oluşabilir.
- Yazdırma işlemini iptal etmek için yazıcı kontrol panelindeki 🔀 düğmesine basın.
- Ek yazıcı belleği takın.
- Font sayısını ve boyutunu, resimlerin sayısını ve karmaşıklığını ve yazdırma işindeki sayfa sayısını azaltın.

### PPDS yazı tipi hatası [50]

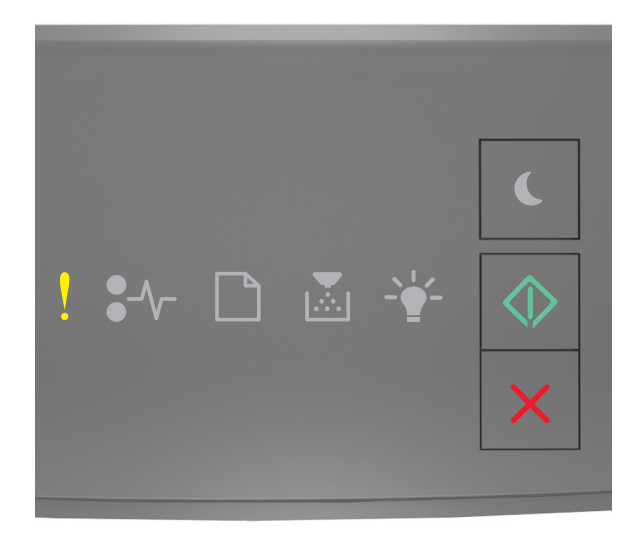

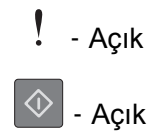

Yazıcı kontrol ışık sekansı, yukarıdaki resimde gösterilen ışık sekansı ile eşleşiyorsa, ek ışık sekansını görmek

için 🔯 düğmesine iki kere hızlıca basın.

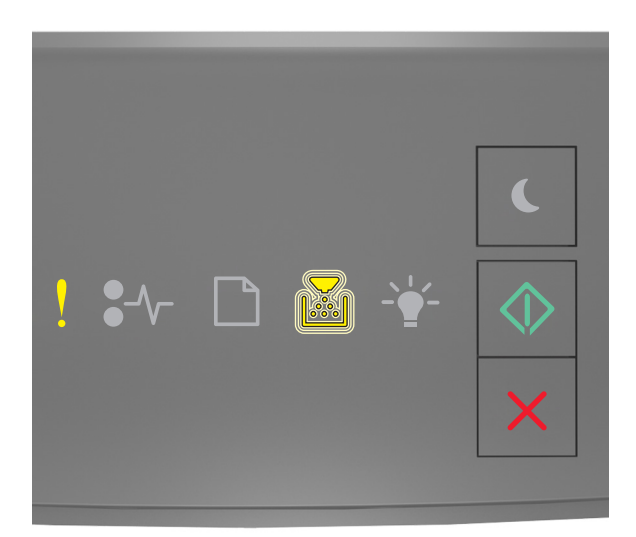

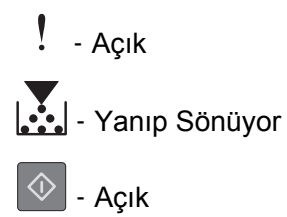

Ek ışık sekansı, yukarıdaki resimde gösterilen ışık sekansı ile eşleşiyorsa, aşağıdakilerden bir veya daha fazlasını deneyin:

- Yazdırma işlemine devam etmek için yazıcı kontrol panelindeki 🔷 düğmesine basın.
- Yazdırma işlemini iptal etmek için yazıcı kontrol panelindeki 🔀 düğmesine basın.

#### Yazıcının yeniden başlatılması gerekti. Son iş eksik olabilir.

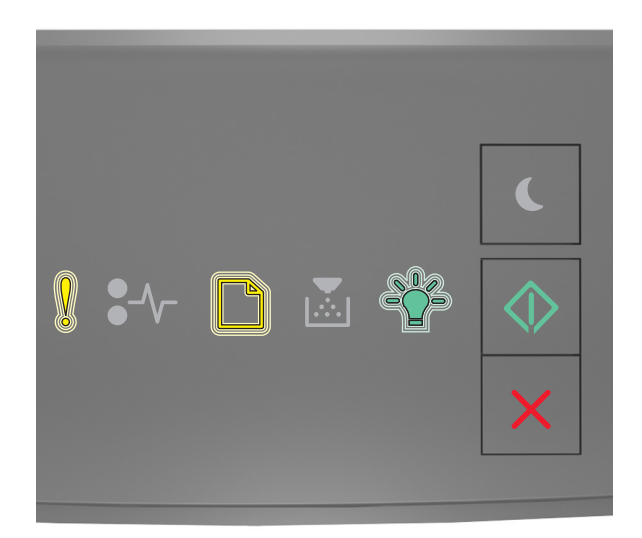

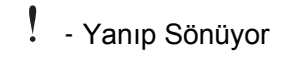

] - Yanıp Sönüyor

- Yanıp Sönüyor
- 🔷 Açık

Yazı kontrol paneli ışık sekansı, yukarıdaki resimde gösterilen ışık sekansı ile eşleşiyorsa, yazdırma işlemine devam etmek için, yazıcı kontrol panelindeki 🔯 düğmesine basın.

Daha fazla bilgi için, <u>http://support.lexmark.com</u> adresini ziyaret edin veya müşteri desteğine başvurun.

#### Servis hatası

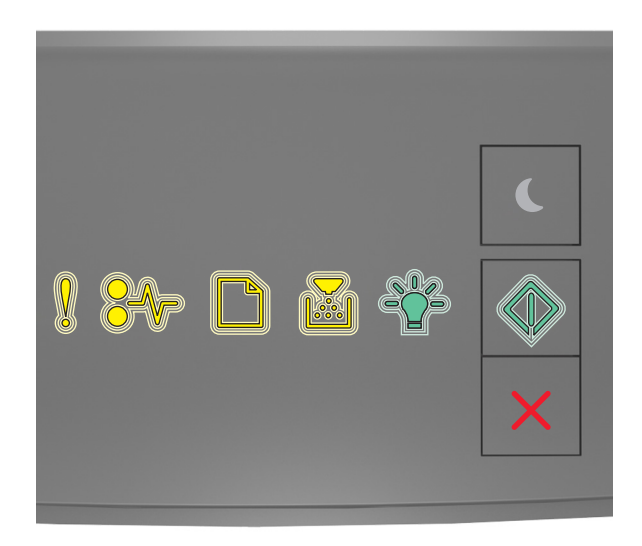

- Yanıp Sönüyor ♣// - Yanıp Sönüyor
- Yanıp Sönüyor

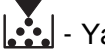

- Yanıp Sönüyor

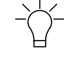

- Yanıp Sönüyor

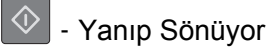

Yazıcı kontrol paneli ışık sekansı, önceki resimde gösterilen ışık sekansı ile eşleşiyorsa, yazıcıyı kapatın ve sonra geri açın.

10 saniye sonra ışıklar hala yanıp sönüyorsa yazıcının servise götürülmesi gerekebilir. http://support.lexmark.com adresini ziyaret edin veya sistem destek personelinize başvurun.

### Çok fazla tepsi takılı [58]

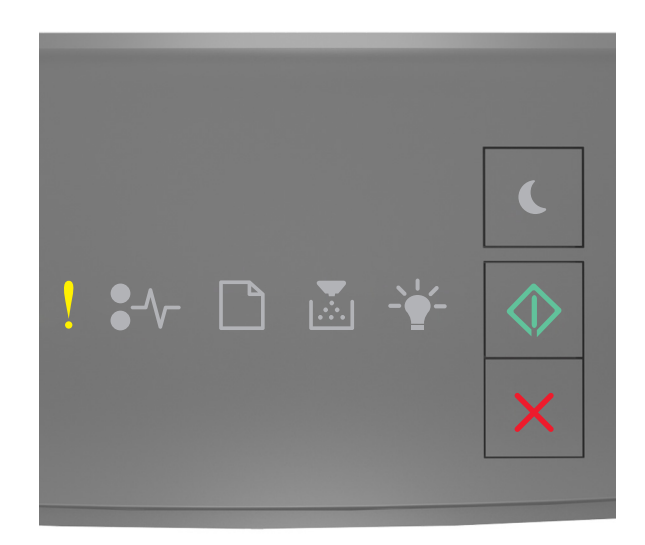

## - Açık

🔷 - Açık

Yazıcı kontrol paneli ışık sekansı, yukarıdaki resimde gösterilen ışık sekansı ile eşleşiyorsa, ek ışık sekansını görmek için 💿 düğmesine iki kere hızlıca basın.

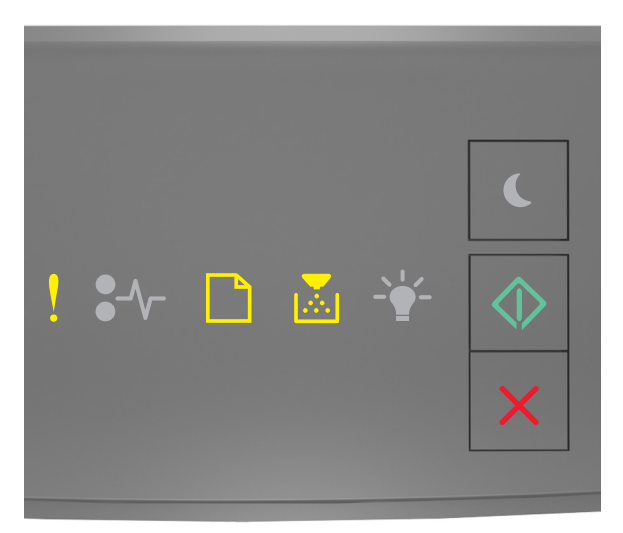

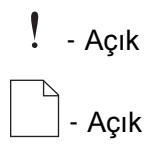

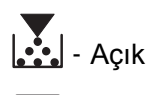

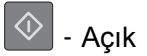

Ek ışık sekansı, yukarıdaki resimde gösterilen ışık sekansı ile eşleşiyorsa, şunları yapın:

- 1 Yazıcıyı kapatın.
- 2 Güç kablosunu elektrik prizinden çıkarın.

**Not:** İsteğe bağlı tepsiler üst üste konduğunda birbirlerine kilitlenir. Üst üste konmuş tepsileri yukarıdan aşağıya doğru tek tek çıkarın.

- 3 Fazla tepsi veya tepsileri çıkarın.
- **4** Güç kablosunu doğru topraklanmış bir elektrik prizine takın.
- 5 Yazıcıyı yeniden açın.